## SPIROVENT® SUPERIOR S250

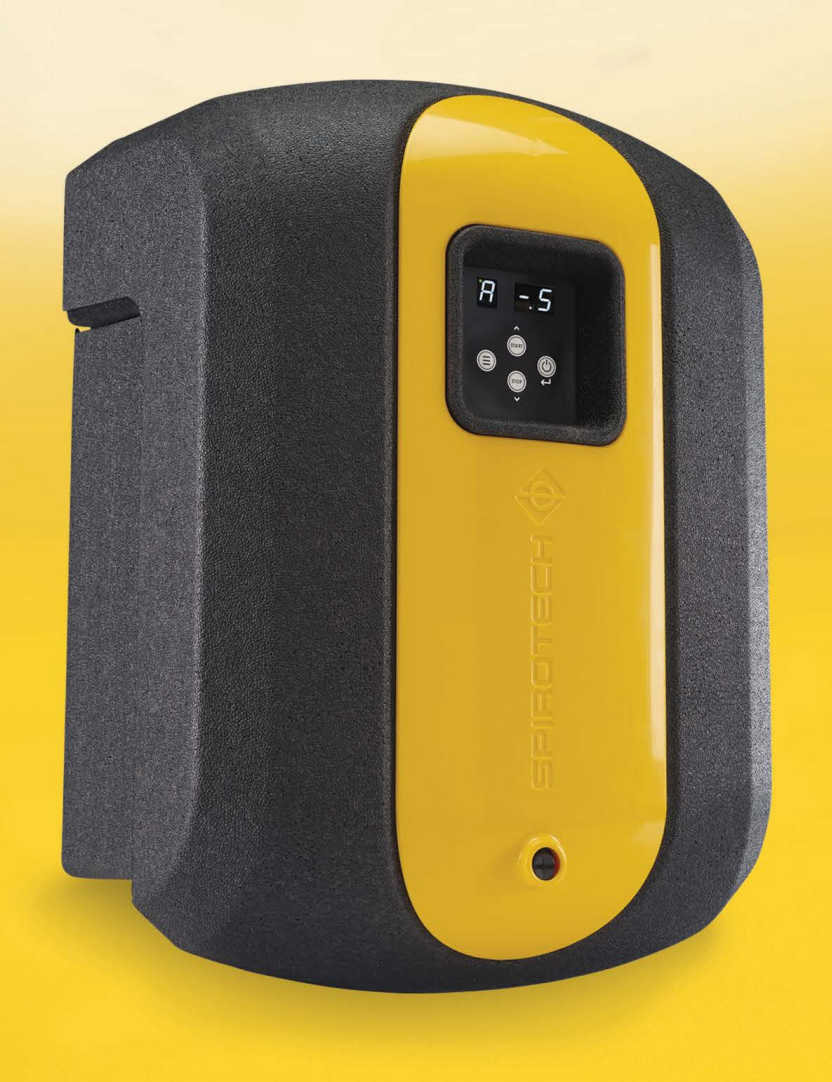

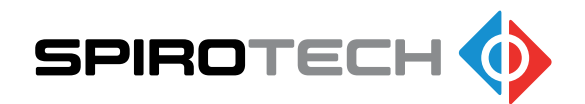

Vejledning 

Maximising Performance for You

## Copyright ©

Alle rettigheder forbeholdes. Ingen dele af denne vejledning må mangfoldiggøres og/eller offentliggøres på Internettet, på tryk, fotokopiering, mikrofilm eller på nogen anden måde uden forudgående skriftlig tilladelse fra Spirotech bv.

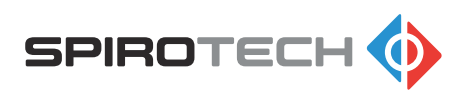

## Indholdsfortegnelse

| 1 | Ind  | lledning                                       | 6  |
|---|------|------------------------------------------------|----|
|   | 1.1  | Om enheden i dette dokument                    | 6  |
|   | 1.2  | Tilsigtet brug                                 | 6  |
|   | 1.3  | Om dette dokument                              | 6  |
|   | 1.4  | Leveringsomfang                                | 6  |
|   | 1.5  | Symboler der bruges i dette dokument           | 7  |
|   | 1.6  | Relaterede dokumenter                          | 7  |
| 2 | Sik  | kerhed                                         | 8  |
|   | 2.1  | Sikkerhedsinstruktioner                        | 8  |
| 3 | Teł  | kniske specifikationer                         | 9  |
|   | 3.1  | Driftsforhold                                  | 9  |
|   | 3.2  | Generelle specifikationer                      | 9  |
|   | 3.3  | Betjeningskarakteristika                       | 9  |
|   | 3.4  | Elektriske data                                | 9  |
|   | 3.5  | Ydelsesspecifikationer                         | 10 |
|   | 3.6  | Mål                                            | 10 |
|   | 3.7  | Påkrævet fri plads omkring enheden             | 11 |
| 4 | Inst | tallation                                      | 12 |
|   | 4.1  | Installationsforhold                           |    |
|   | 4.2  | Installationsveiledning                        | 12 |
|   | 4.3  | Anbring boreskabelonen på væggen               | 13 |
|   | 4.4  | Klargøring af vægmonteringen af enheden        | 13 |
|   | 4.5  | Montering af enheden på væggen                 | 14 |
|   | 4.6  | Installering af afgreningerne                  | 15 |
|   | 4.7  | Tilslutning af afgreningerne til enheden       | 15 |
|   | 4.8  | Slut eventuelt BMS til enheden (valgfrit)      | 15 |
|   |      | 4.8.1 Før BMS-kablet ind i enheden             | 16 |
|   |      | 4.8.2 Tilslut BMS-kablet til betjeningspanelet | 16 |
| 5 | lbru | ugtagning                                      | 17 |
|   | 5.1  | Ibrugtagningsinstruktioner                     | 17 |
|   | 5.2  | Åbning af indløbsledningen                     | 17 |
|   | 5.3  | Afluftning af enheden                          | 17 |
|   | 5.4  | Åbning af udløbsledningen                      | 18 |

5.5

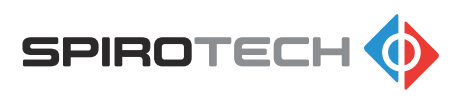

| 6 | Bet  | tjening                                                        | 19         |
|---|------|----------------------------------------------------------------|------------|
|   | 6.1  | Beskrivelse af brugergrænsefladen                              |            |
|   |      | 6.1.1 Oversigt over brugergrænsefladen                         |            |
|   |      | 6.1.2 Knapper og indikatorer                                   | 20         |
|   |      | 6.1.3 Statusindikator-LED'ernes farvekoder                     |            |
|   |      | 6.1.4 Betjeningstilstande                                      | 20         |
|   |      | 6.1.5 Booster-funktion                                         | 22         |
|   |      | 6.1.6 Sidste påfyldningstid (emne nr. 7)                       | 22         |
|   |      | 6.1.7 Pumpeindgangssignal (emne nr. 8)                         | 22         |
|   |      | 6.1.8 Pumpefeedback-signal (emne nr. 9)                        | 22         |
|   |      | 6.1.9 Samlet antal afgasningstimer                             | 23         |
|   |      | 6.1.10 Weekendafbrydelse                                       |            |
|   |      | 6.1.11 Standardindstillinger for afgasning                     | 23         |
|   |      | 6.1.12 Brugerindstillinger / menuemner                         | 24         |
|   | 6.2  | Opstart af enheden                                             | 25         |
|   | 6.3  | Slukning af enheden                                            | 25         |
|   | 6.4  | Navigering i betjeningspanelets display                        | 25         |
|   | 6.5  | Skift en indstilling                                           | 25         |
|   | 6.6  | Nulstilling af en advarsel eller fejl                          |            |
| 7 | Bog  | skrivalsa                                                      | 27         |
| ' |      |                                                                | <b>۲</b>   |
|   | 7.1  | Oversigt over enheden                                          |            |
|   | 1.2  | 7.2.1 BMS stik (NO C NC)                                       |            |
|   |      | 7.2.1 Divid-Stik (NO-O-NO)                                     | 29<br>20   |
|   | 73   | Forbindelsesskema                                              | 29<br>30   |
|   | 7.5  | Funktionsprincip for afgaspingsprocessen                       |            |
|   | 7.5  |                                                                |            |
|   | 7.5  | Identifikation of enheden                                      |            |
|   | 7.0  | 7.6.1 Mærkenlade                                               | 32         |
|   |      | 7.6.2 Placering af mærkepladen                                 |            |
| • |      |                                                                | <b>•</b> • |
| 8 | Ada  | gang til dele                                                  |            |
|   | 8.1  | Få adgang til hydrauliske dele og betjeningspanelets printkort |            |
|   | 8.2  | Fjern eller monter låget                                       | 34         |
|   | 8.3  | Få adgang til hydrauliske dele                                 |            |
|   | 8.4  | Få adgang til betjeningspanelets printkort                     |            |
| 9 | Veo  | dliaeholdelse                                                  |            |
| - | <br> | Vedligeholdelsesinstruktioner                                  | 26         |
|   | 9.1  | Vedligeholdelsesskema                                          |            |
|   | 0.2  | · cangenolacioooolonia                                         |            |

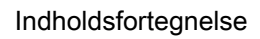

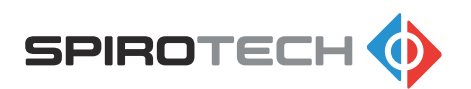

| 9.3 | Tag enheden ud af drift                    |  |
|-----|--------------------------------------------|--|
|     | 9.3.1 Luk systemventilerne                 |  |
|     | 9.3.2 Dræn enheden                         |  |
| 9.4 | Rengøring af Y-sien (filter)               |  |
| 9.5 | Udskiftning af den automatiske luftudlader |  |
|     |                                            |  |

| 10 | Fejli | finding                                    |    |
|----|-------|--------------------------------------------|----|
|    | 10.1  | Fejlfindingsinstruktioner                  |    |
|    | 10.2  | Funktionskoder (advarsler og fejl)         | 39 |
|    | 10.3  | Fejlfindingstabel                          | 40 |
|    | 10.4  | Rengøring af sprøjtedysen                  | 42 |
|    | 10.5  | Deblokering af pumpen                      | 43 |
|    | 10.6  | Rengøring af kontrolventilen i udløbet     | 43 |
|    | 10.7  | Rengøring af venturien                     | 44 |
|    | 10.8  | Fjernelse af venturien                     | 44 |
|    |       | 10.8.1 Fjernelse af den øverste T-bøjning  | 45 |
|    |       | 10.8.2 Fjernelse af pumpen                 | 45 |
|    |       | 10.8.3 Fjernelse af den nederste T-bøjning | 46 |
|    |       |                                            |    |

| 11 | Garanti                           |    |
|----|-----------------------------------|----|
|    | 11.1 Garantibetingelser           | 47 |
| 12 | Reservedele                       | 48 |
|    | 12.1 Udskiftning af en reservedel |    |
|    | 12.2 Reservedele                  | 48 |
| 13 | Vedligeholdelseskort              | 50 |
| 14 | EU-overensstemmelseserklæring     | 51 |
|    |                                   |    |

| 15 | Overensstemmelseserklæring for de | et Forenede Kongerige52 |
|----|-----------------------------------|-------------------------|
|    | 0                                 | 00                      |

## 1 Indledning

## 1.1 Om enheden i dette dokument

SpiroVent Superior S250 er en automatisk vakuumaflufter.

• En oversigt over enheden findes i afsnit 7.1.

Dette dokument gælder for produkttypen med det varenummer, der er vist nedenfor.

| Туре | Del nummer | Beskrivelse               |
|------|------------|---------------------------|
| S250 | MV02A50    | Automatisk vakuumaflufter |

### 1.2 Tilsigtet brug

Enheden fjerner opløste og fri gasser fra vandet i varme- og ikke-kondenserende køleanlæg, som dermed forhindrer problemer, der forårsages af sådanne gasser i anlæggene.

Enheden må ikke bruges til andre formål.

### 1.3 Om dette dokument

- Læs altid vejledningerne før installation, ibrugtagning og betjening. Behold vejledningerne til senere opslag.
- Dette dokument er oprindeligt udfærdiget på engelsk. Alle andre tilgængelige sprogversioner er oversættelser af de oprindelige instruktioner.
- Illustrationerne i dette dokument viser en typisk opstilling med relevante detaljer der udelukkende er til instruktion. Der kan være forskelle mellem illustrationerne og enheden, men de har ingen indvirkning på forståeligheden af dette dokument.
- Denne vejledning er udarbejdet med største omhu. Skulle der i betjeningsvejledningen alligevel være nogle uoverensstemmelser kan Spirotech bv ikke holdes ansvarlig for disse.

## 1.4 Leveringsomfang

- 1 stk. SpiroVent Superior S250
- 1 stk. Lyninstallationsvejledning (der findes en boreskabelon i vejledningen)
- 1 stk. Lynvejledning
- 1 stk. Sikkerhedsinstruktioner
- 1 stk. Monteringssæt

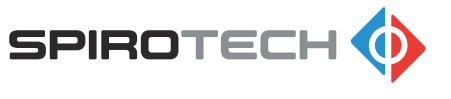

## 1.5 Symboler der bruges i dette dokument

I hele vejledningen kan følgende symboler anvendes:

|   | "Advarsel" betyder, at der er risiko for personskade eller dødsfald og<br>"Forsigtig" betyder, at der er risiko for skade på produktet eller miljø-<br>skade, hvis instruktionerne ikke følges. |
|---|----------------------------------------------------------------------------------------------------|
|   | "Varme dele" bruges til at advare om risikoen for forbrændinger.                                                                                                    |
|   | "Elektrisk stød" bruges til at advare om risikoen for elektrisk stød.                                                                                                    |
| 1 | "Bemærk" bruges til at give yderligere information.                                                                                                    |

## 1.6 Relaterede dokumenter

| Relateret dokument                                   | Dokumentnummer |
|------------------------------------------------------|----------------|
| Formonteringsinstruktioner                           | 74,437         |
| Sikkerhedsinstruktioner                              | 61,600         |
| Lyninstallationsvejledning (inkl. boreskabel-<br>on) | 74,383         |
| Brugervejledning                                     | 74,358         |
| Produktreferencekort                                 | 74,178         |

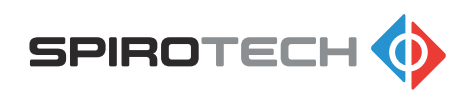

## 2 Sikkerhed

## 2.1 Sikkerhedsinstruktioner

Læs dokumentet sikkerhedsinstruktioner for at få vejledning og oplysninger om sikkerhed.

Læs disse sikkerhedsinstruktioner inden monteringen. Dette dokument er vedlagt emballagen og er også tilgængeligt på webstedet. Anlægget og betjeningen af enheden skal overholde de lokale sikkerheds- og sundhedsforordninger samt accepterede retningslinjer for god praksis.

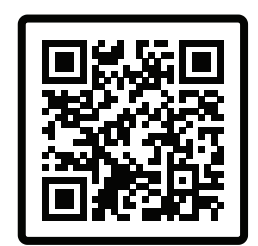

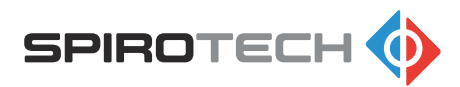

## 3 Tekniske specifikationer

### 3.1 Driftsforhold

Enheden er velegnet til brug i systemer fyldt med rent vand, som delvist kan være demineraliseret eller kan indeholde additiver. Brug i kombination med andre væsker (f.eks. glykol eller skumdannende væsker) er ikke tilladt og kan medføre uoprettelige skader. Enheden skal anvendes inden for grænserne af de tekniske data. Se afsnit *3.3.* Spørg altid leverandøren i tvivlstilfælde.

### 3.2 Generelle specifikationer

| Emne                     | S250           |
|--------------------------|----------------|
| Tom vægt [kg]            | 11             |
| Vægt fyldt med vand [kg] | 12             |
| Støjniveau [dB(A)]       | 41             |
| Væskeforbindelser        | Drejeled G1/2" |

### 3.3 Betjeningskarakteristika

| Emne                                       | S250      |
|--------------------------------------------|-----------|
| Systemtryk [bar g]                         | 0,5 - 2,5 |
| Driftstemperatur [°C] (ikke-kondenserende) | 15 - 70   |
| Omgivelsestemperatur [°C]                  | 0 - 40    |
| Maksimum systemvolumen [m <sup>3</sup> ]   | 5         |
| Minimal ledeevne [µS/cm]                   | 50        |

### 3.4 Elektriske data

| Emne                                | S250        |
|-------------------------------------|-------------|
| Forsyningsspænding [V]              | 230 +/- 10% |
| Frekvens [Hz]                       | 50          |
| Kapslingsklasse                     | IP 44       |
| Maks. belastning ekstern kontakt    | 24V 1A      |
| Sikring                             | 4 A (T)     |
| Stik til forsyningsstrøm            | Stik type F |
| Længde på forsyningsstrømkabel [mm] | 1250        |
| Maks. strømforbrug [W]              | 145         |

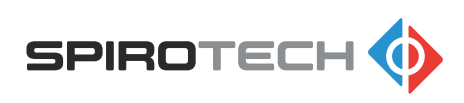

## 3.5 Ydelsesspecifikationer

| Emne                               | S250  |
|------------------------------------|-------|
| Nominel afgasningstilstand [bar-g] | -0,5  |
| Behandlingskapacitet [l/t]         | 42-74 |

### 3.6

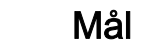

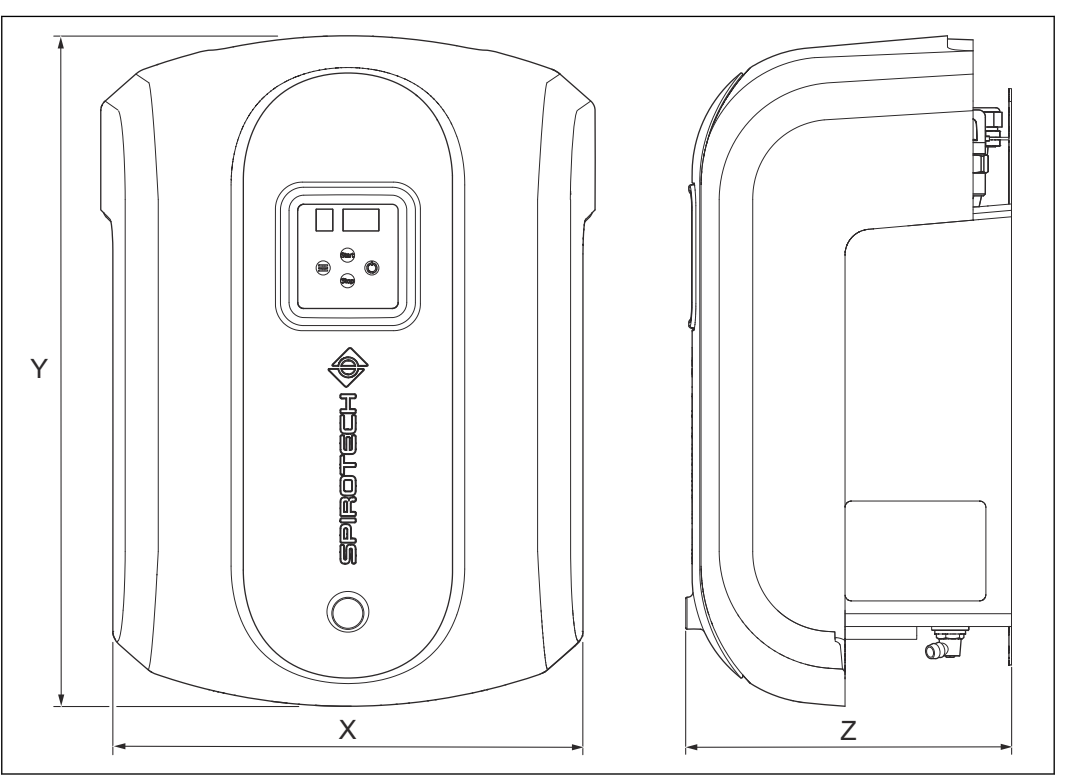

| Emne            | S250 |
|-----------------|------|
| Bredde [mm] (X) | 386  |
| Højde [mm] (Y)  | 524  |
| Dybde [mm] (Z)  | 252  |

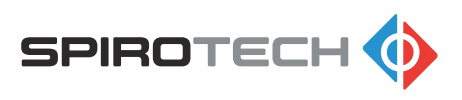

## 3.7 Påkrævet fri plads omkring enheden

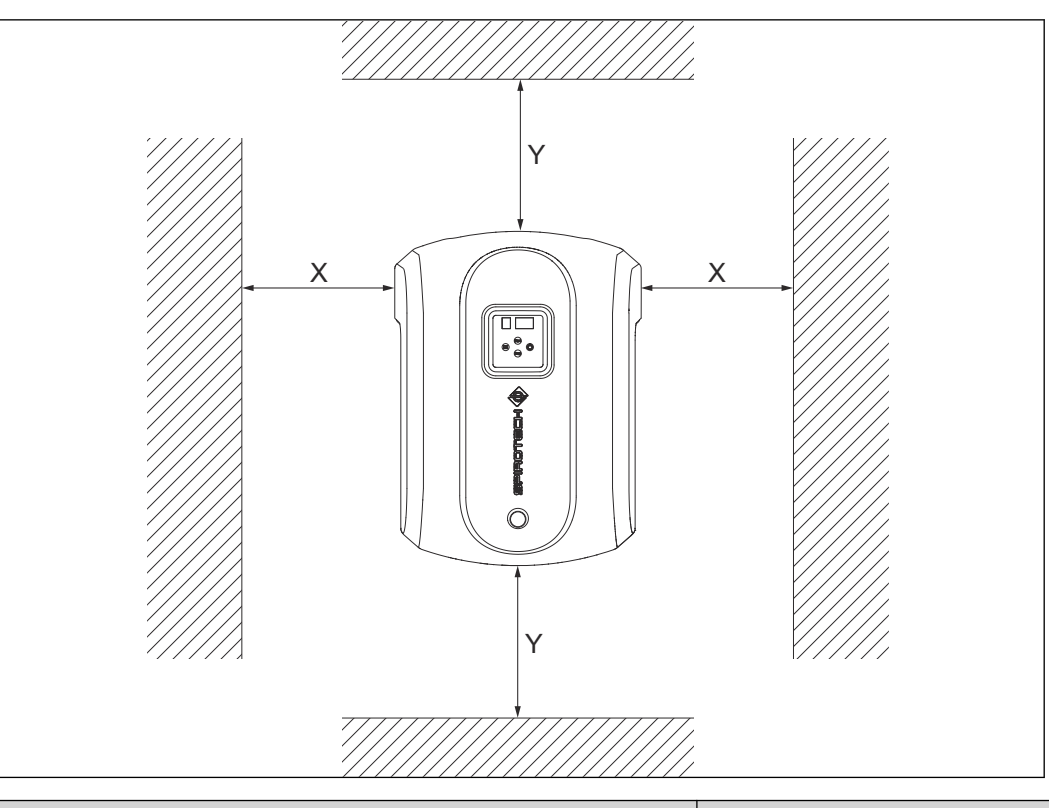

| Emne                        | S250 |
|-----------------------------|------|
| Påkrævet fri plads [mm] (X) | 250  |
| Påkrævet fri plads [mm] (Y) | 250  |

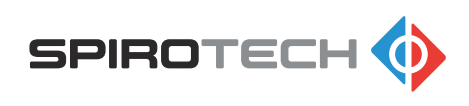

## 4 Installation

### 4.1 Installationsforhold

- Installer enheden i overensstemmelse med de lokale retningslinjer og regler.
- Installer enheden på et frostfrit sted med god udluftning inde i bygningen.
- Installer enheden på en flad, lukket væg, der kan bære enhedens vægt og vandindholdet. Se afsnit *3.2*.
- Sørg for at overholde en minimumsafstand omkring enheden til service og reparation. Se afsnit *3.7.*
- Sørg for, at brugergrænsefladen altid er let tilgængelig.
- Installer enheden som omløb på anlæggets hovedledning; helst i hovedreturledningen (15°C – 70°C, ikke-kondenserende).
- Sørg for, at der er cirkulation i systemet, når enheden kører.
- Det skal sikres, at de bøjelige slangerne går ud af enheden i toppen.
- I tilfælde af stærkt forurenet systemvæske skal der monteres en Spirotech Spiro Trap snavsudskiller i anlæggets hovedreturledning foran Superior S250. Vi anbefaler, at du følger VDI2035 retningslinjerne for systemets vandkvalitet.
- Sørg for, at systemet er beskyttet ved hjælp af en sikkerhedsventil, og kontroller, at ekspansionssystemet har de korrekte mål. Vandvolumenet i enheden kan give trykvariationer i anlægget. Et ekstra nettoekspansionsvolumen på mindst 0,5 liter skal medregnes.
- I lydfølsomme miljøer skal der monteres passende lyddæmpere.

#### 4.2 Installationsvejledning

- 1. Åbn emballagen i henhold til vejledningen på emballagen.
- 2. Anbring boreskabelonen på væggen. Se afsnit 4.3.
- 3. Klargør vægmonteringen af enheden. Se afsnit 4.4.
- 4. Tag enheden ud af emballagen. Se Lyninstallationsvejledningen.

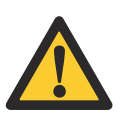

#### Forsigtig:

For at undgå skader må den emballerede enhed ikke sættes på gulvet. Installer straks enheden på væggen.

- 5. Monter enheden. Se afsnit 4.5.
- 6. Installer afgreningerne. Se afsnit 4.6.
- 7. Slut afgreningerne til enheden. Se afsnit 4.7.
- 8. Slut eventuelt BMS til enheden. Se afsnit 4.8.

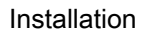

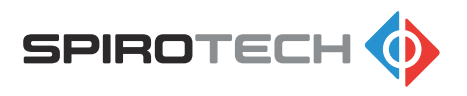

## 4.3 Anbring boreskabelonen på væggen

- Det skal sikres, at betingelserne på installationsstedet opfylder kravene. Se afsnit 4.1.
- Lyninstallationsvejledningen bruges også som boreskabelon. Sørg for at læse instruktionerne først. Gem lyninstallationsvejledningen til senere brug.
- Anbring boreskabelonen på væggen. Sørg for, at displayet er monteret i øjenhøjde, og sørg for, at der er tilstrækkelig fri plads omkring enheden.
- 2. Hold boreskabelonen mod væggen.
  - a. Sørg for, at der er tilstrækkelig fri plads omkring boreskabelonen.

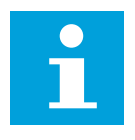

**Bemærk:** For oplysninger om den påkrævede fri plads, se afsnit *3.7*.

Klargøring af vægmonteringen af enheden

- b. Sørg for, at skabelonen er i vater. Brug et vaterpas.
- Fastgør boreskabelonen med tape til væggen.
- 4. Markér borehullerne med en blyant.

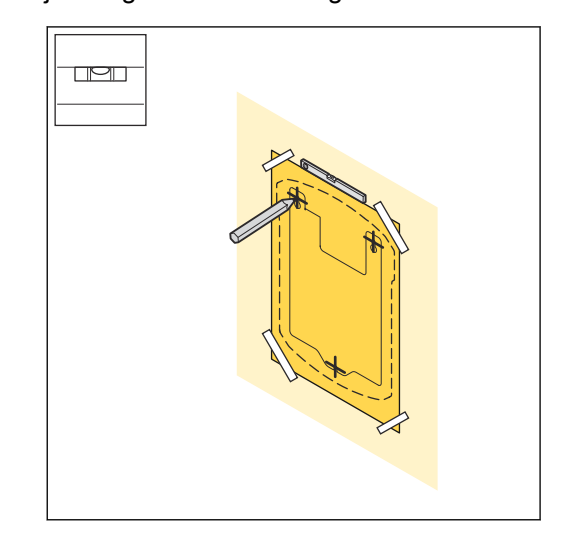

#### 4.4

#### Bemærk:

Sørg for at bruge passende monteringsmaterialer til den pågældende væg. Det anbefales at bruge monteringsmaterialer, der er leveret med enheden.

- 1. Bor hullerne i de markerede positioner med et 10 mm bor.
- 2. Isæt rawlpluggene.
- 3. Isæt de øverste skruer og spændeskiver.

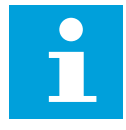

#### Bemærk:

Skruerne skal stikke 8 mm ud fra væggen. Denne plads er nødvendig for at kunne montere enheden.

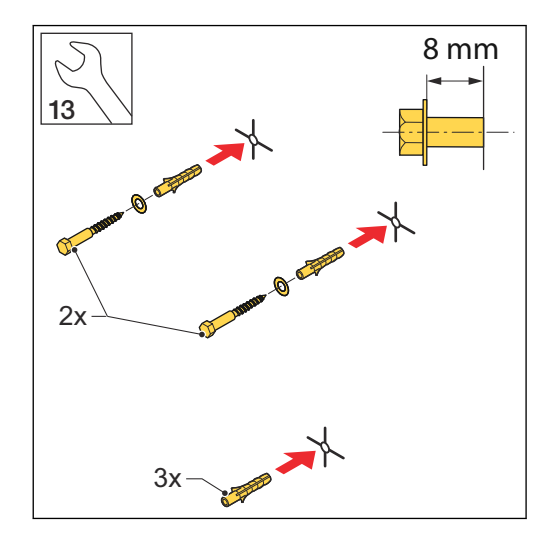

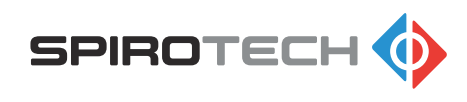

## 4.5 Montering af enheden på væggen

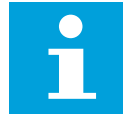

#### Bemærk:

For at undgå skader må den emballerede enhed ikke sættes på gulvet. Installer straks enheden på væggen.

- 1. Monter enheden på væggen.
- 2. Sørg for, at enheden er ophængt korrekt på fastgørelsesanordningerne.
- 3. Fjern kartonmellemstykkerne mellem komponenterne.
- 4. Isæt den nederste skrue og spændeskive.
- 5. Fastspænd skruerne.

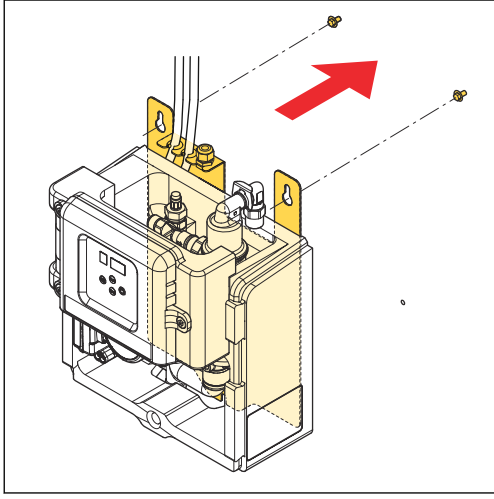

6. Kontroller luftudladerudtagets vinkel.

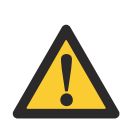

**Forsigtig:** Sørg for, at luftudladerudtaget er placeret lodret.

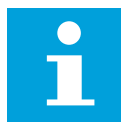

#### Bemærk:

Læs sikkerhedsinstruktionerne, før du fortsætter med installationstrinnene.

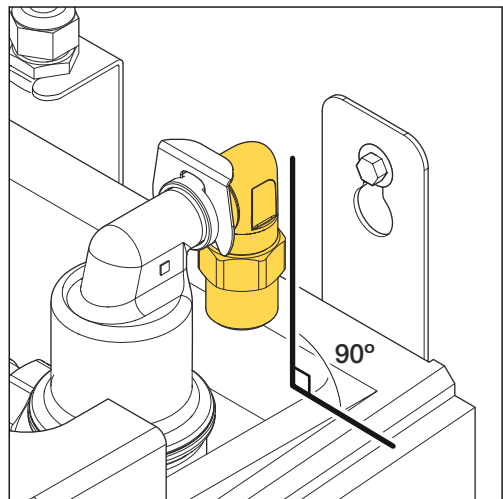

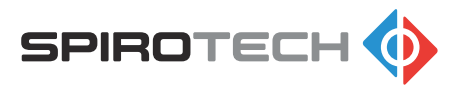

## 4.6 Installering af afgreningerne

- 1. Lav to afgreninger 1/2" (A) på siden af hovedtransportledningen, helst hovedreturledningen.
- 2. Sørg for at tilslutte slangerne til de korrekte ledninger. Se mærkerne på ledningen.
- 3. Montér en serviceventil med fuld boring (B) på hver afgrening.

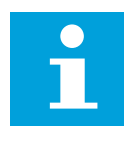

**Bemærk:** Når ventilerne er lukkede, isolerer de enheden fra systemet. Sørg for, at ventilerne er lukkede, indtil enheden tages i brug.

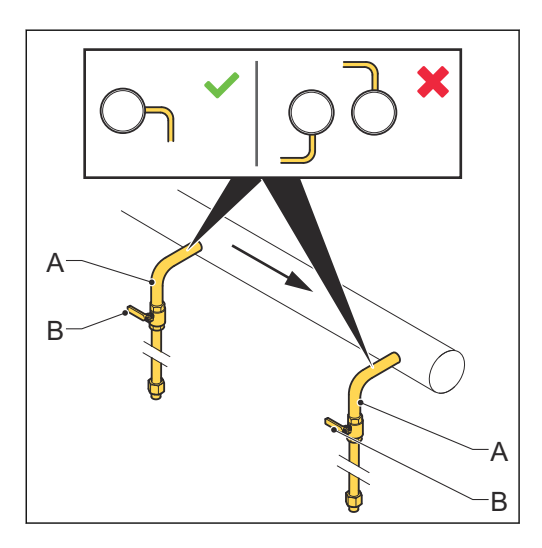

## 4.7 Tilslutning af afgreningerne til enheden

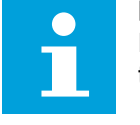

## **Bemærk:** For nem tilslutning er indløbs- og udløbsledningerne mærket. Sørg for at tilslutte de rigtige ledninger med hinanden.

- 1. Tilslut forsyningsledningen (A) til den fleksible indløbsledning (B).
- 2. Tilslut returledningen (C) med den fleksible udløbsledning (D).

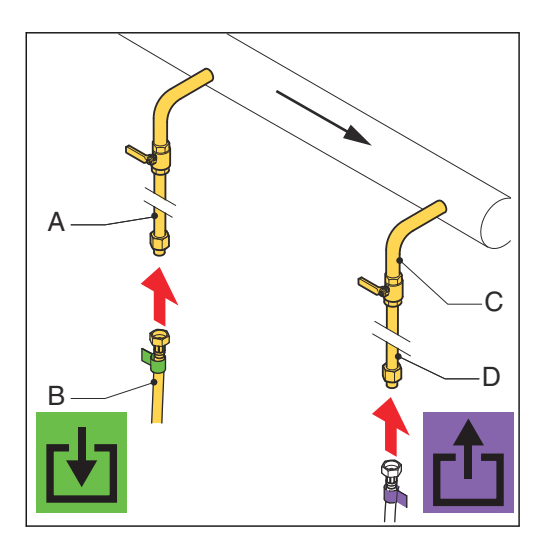

## 4.8 Slut eventuelt BMS til enheden (valgfrit)

- 1. Åbn betjeningspanelet. Se afsnit 8.3.
- 2. Afmonter bagpladen på betjeningspanelet. Se afsnit 8.4.
- 3. Før BMS-kablet ind i enheden. Se afsnit *4.8.1*.
- 4. Tilslut BMS-kablet til betjeningspanelet. Se afsnit 4.8.2.
- 5. Monter bagpladen på betjeningspanelet.
- 6. Luk betjeningspanelet.

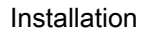

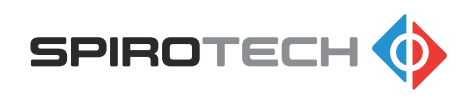

#### 4.8.1 Før BMS-kablet ind i enheden

1. Før BMS-kablet langs med strømkablet (A).

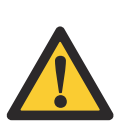

**Forsigtig:** Sørg for, at kablerne ikke kommer i berøring med varme dele.

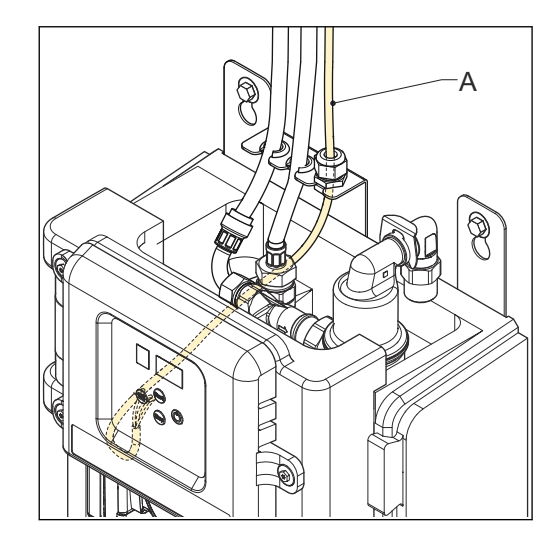

#### 4.8.2 Tilslut BMS-kablet til betjeningspanelet

For placeringen af stikket, se afsnit 7.2.

 Tilslut BMS-kablet til BMS-benene (A) på stikket til tilslutningerne for fjernovervågning.

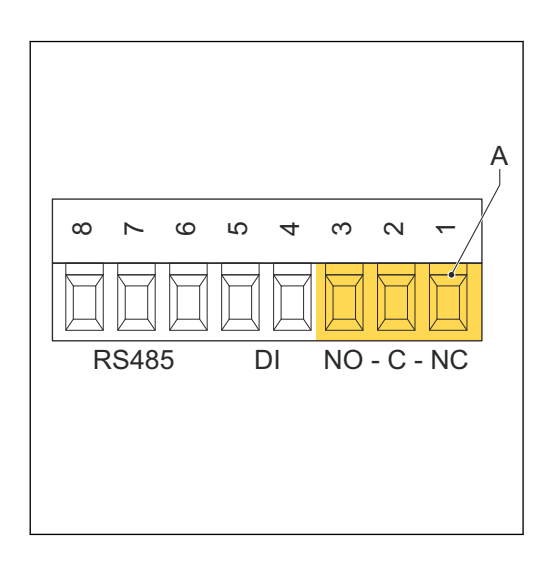

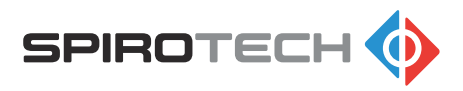

## 5 Ibrugtagning

### 5.1 Ibrugtagningsinstruktioner

- 1. Påfyld enheden.
  - a. Åbn indløbsledningen. Se afsnit 5.2.
  - b. Afluft enheden. Se afsnit 5.3.
  - c. Åbn udløbsledningen. Se afsnit 5.4.
- 2. Aktivér enheden. Se afsnit 5.5.
- 3. Monter låget. Se afsnit 8.2.
- 4. Ændr en indstilling, hvis det er nødvendigt. Se afsnit 6.5.

## 5.2 Åbning af indløbsledningen

- 1. Åbn indløbsventilen (A).
- 2. Kontroller for eventuelle lækager i tilslutningerne.

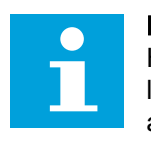

Bemærk: Hvis der konstateres en lækage, så skal den afhjælpes.

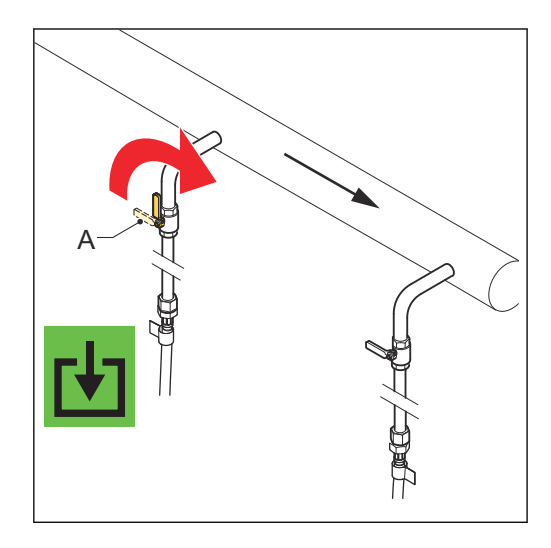

## 5.3 Afluftning af enheden

- 1. Åbn betjeningspanelet.
- 2. Åbn afluftningsventilen.

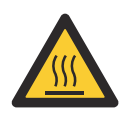

- Advarsel:
  - Varme dele
- Pas på! Væsken kan være varm.
- 3. Luk afluftningsventilen, så snart der kommer vand ud af ventilen.
- 4. Luk betjeningspanelet.

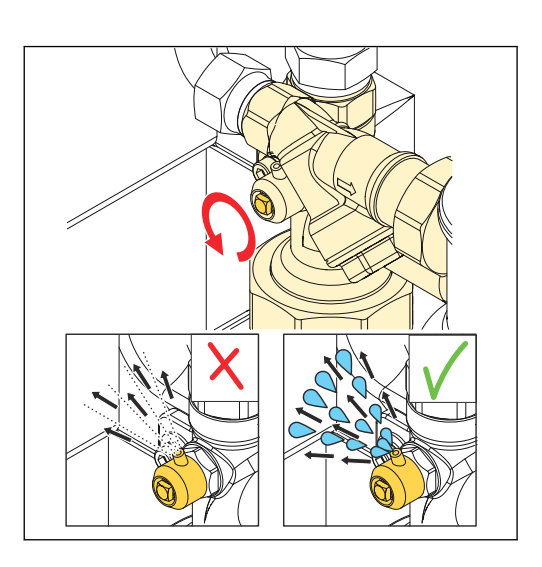

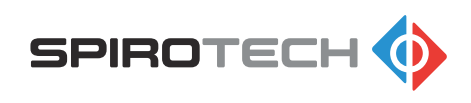

## 5.4 Åbning af udløbsledningen

1. Åbn udløbsventilen (A).

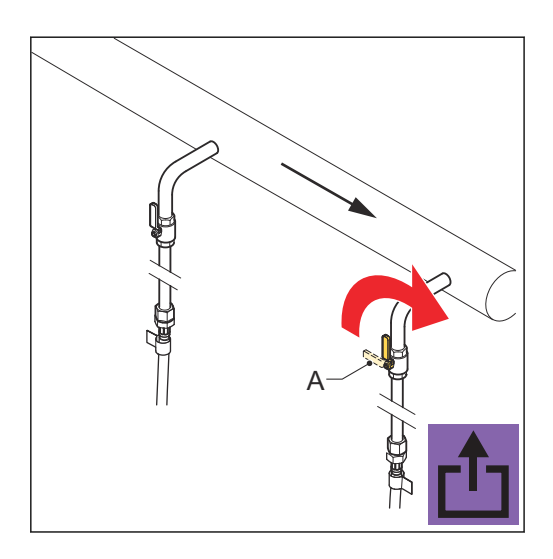

#### 5.5

### Aktivering af enheden

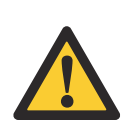

Forsigtig: Sørg for, at vægkontakten er jordforbundet.

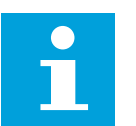

#### Bemærk:

Yderligere oplysninger om brugergrænsefladen findes i afsnit 6.1.

1. Tilslut strømkablet til strømforsyningen.

#### Advarsel:

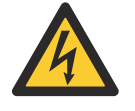

Fare for elektrisk stød Udvis forsigtighed, når du udfører dette trin.

Displayet viser en grøn statusindikator-LED og det aktuelle systemtryk.

- Tryk på startknappen.
   Enheden er korrekt aktiveret, når følgende indikatorer vises på displayet:
  - Grøn statusindikator-LED
  - Statusciffer: A
  - Trykcifre: -.5

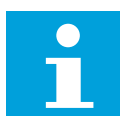

#### Bemærk:

Hvis der vises en fejlindikation på displayet, skal fejlen afhjælpes. Se afsnit *10.3*.

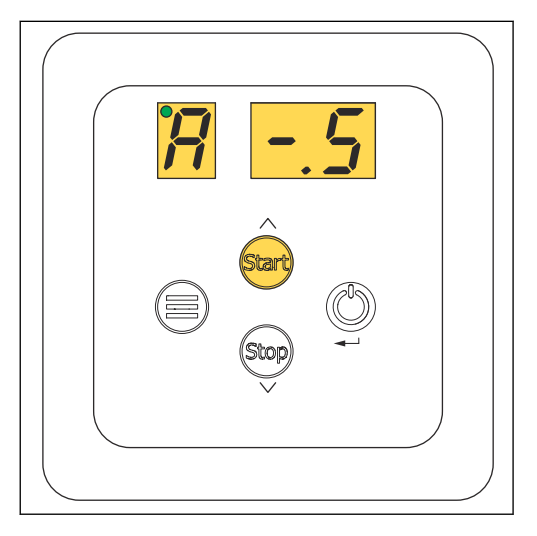

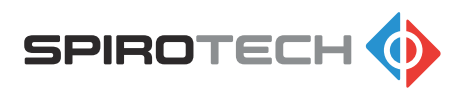

## 6 Betjening

## 6.1 Beskrivelse af brugergrænsefladen

### 6.1.1 Oversigt over brugergrænsefladen

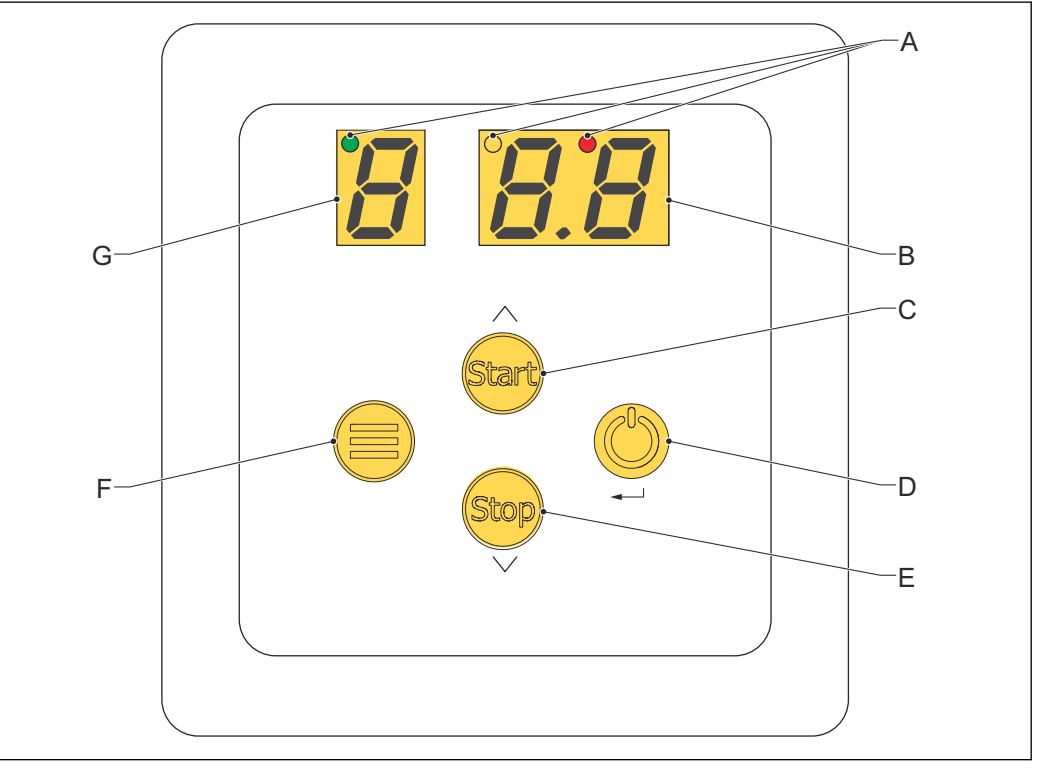

- A Statusindikator-LED'er
- B Tryk- / emne værdital
- C Startknap / scroll-op knap
- D Tænd-/slukknap / Enter-tast
- E Stopknap / scroll-ned knap
- F Menuknap
- G Status- / emnenummer tal

| Emne                          | Situation                                                               | Funktion                                                           | Reference |
|-------------------------------|-------------------------------------------------------------------------|--------------------------------------------------------------------|-----------|
| Statusindikator-<br>LED'er    | Proces og menu                                                          | Viser status for en-<br>heden                                      | 6.1.3     |
| Knapper                       | Proces og menu                                                          | For at styre enheden                                               | 6.1.2     |
| Status- / emnenum-<br>mer tal | tatus- / emnenum-<br>her tal Proces Viser nuværende<br>driftstilstanden |                                                                    | 6.1.4     |
|                               | Menu                                                                    | Viser nummeret på<br>emnet i menuen                                | 6.1.12    |
| Tryk- / emne værdi-<br>tal    | Proces                                                                  | Viser det aktuelle sy-<br>stemtryk [bar]                           | -         |
|                               | Menu                                                                    | Viser værdien af em-<br>net i brugerindstillin-<br>gen / menuemnet | 6.1.12    |

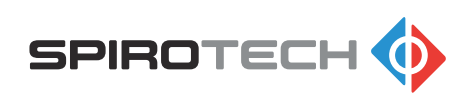

#### 6.1.2 Knapper og indikatorer

| Emne                        | Knap / indikator | Funktion                                                                                                    |
|-----------------------------|------------------|----------------------------------------------------------------------------------------------------|
| Startknap / scroll-op knap  | Śtart            | <ul> <li>For at starte processen</li> <li>For at gå op ved navigering</li> <li>For at øge en værdi</li> </ul>                                                                                |
| Stopknap / scroll-ned knap  | Stop             | <ul> <li>For at stoppe processen</li> <li>For at nulstille funktionskoden<br/>(holde nede i 3 sekunder)</li> <li>For at gå ned ved navigering</li> <li>For at formindske en værdi</li> </ul> |
| Tænd-/slukknap / Enter-tast |                  | <ul> <li>For at starte enheden op</li> <li>For at lukke enheden (holde nede<br/>i 3 sekunder)</li> <li>For at vælge et menuemne</li> <li>For at gemme en indstilling</li> </ul>              |
| Menuknap                    |                  | <ul><li>For at åbne menuen</li><li>For at lukke menuen</li></ul>                                                                                                    |

#### 6.1.3 Statusindikator-LED'ernes farvekoder

| Farve  | Position  | Status   |
|--------|-----------|----------|
| Grøn   | Venstre   | ОК       |
| Orange | Centreret | Advarsel |
| Rød    | Højre     | Fejl     |

#### 6.1.4 Betjeningstilstande

| Status- / emnenummer tal | Betjeningstilstand                   | Reference             |
|--------------------------|--------------------------------------|-----------------------|
| [] (tom)                 | Standby                              | -                     |
| A                        | Aktiv afgasningstilstand             | Afsnit <i>6.1.4.1</i> |
| Р                        | Pumpetesttilstand                    | Afsnit <i>6.1.4.2</i> |
| F                        | Funktionskoder (advarsel eller fejl) | Afsnit <i>10.2</i>    |

#### Aktiv afgasning

Enheden starter afgasning enten manuelt eller automatisk:

- Automatisk på det daglige starttidspunkt
- Manuelt ved at trykke på [start] knappen

I afgasningstilstand vises bogstavet A og beholdertrykket. Afgasningen stopper, når den daglige driftstid er udløbet.

#### Tilstand med høj ydeevne

Efter ibrugtagningen aktiveres automatisk tilstanden med høj ydeevne. Det daglige starttidspunkt, som er indstillet som standard, er kl. 08.00, og standarddriftstiden for afgasning er 8 timer om dagen.

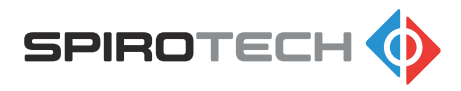

Det daglige starttidspunkt (nr. 1 på menulisten) og driftstiden for afgasning (nr. 2 på menulisten) kan justeres i overensstemmelse med brugerens præference. Den maksimale daglige driftstid for afgasning er 20 timer.

#### Automatisk Øko-tilstand

Fire uger efter ibrugtagningen aktiveres den automatiske Øko-tilstand for automatisk at reducere den daglige driftstid. På dette tidspunkt kan det forventes, at de fleste opløste gasser er fjernet (i det angivne driftsvindue). Den automatiske Øko-tilstand får enheden til at køre i 25 % af den daglige standarddriftstid (2 timer om dagen) og fortsætter, indtil en anden indstilling er valgt.

Hvis der er behov for, at enheden kører i en længere driftstid, f.eks. efter vedligeholdelse, påfyldning af vand eller en lækage i systemet, er det altid muligt at gå tilbage til tilstanden med høj ydeevne. Det gøres ved at aktivere booster-funktionen. Se afsnit *6.1.5*.

#### Pumpetest

Når enheden er slukket (uden for sæsonen), kører pumpen i 10 sekunder hver dag (på det daglige starttidspunkt).

#### Funktionskoder

Funktionstilstande (advarsel eller fejl) vises med en funktionskode og en orange eller rød LED. Orange LED for advarsler og rød LED for fejl. Fejl afbryder afgasningsprocessen, mens advarsler ikke gør det. Under advarslerne viser displayet skiftevis afgasningsindikatoren og en advarselsindikator (funktionskode). Menuemne nr. 5 giver oplysninger om de sidste 10 funktionskoder. Sidste funktionskode vises som standard. Når man trykker på SELECT/ENTER (tænd/sluk-knappen) begynder den at blinke, og der vises dato og klokkeslæt for hændelsen. Listen kan gennemses ved at trykke på knapperne op/ned.

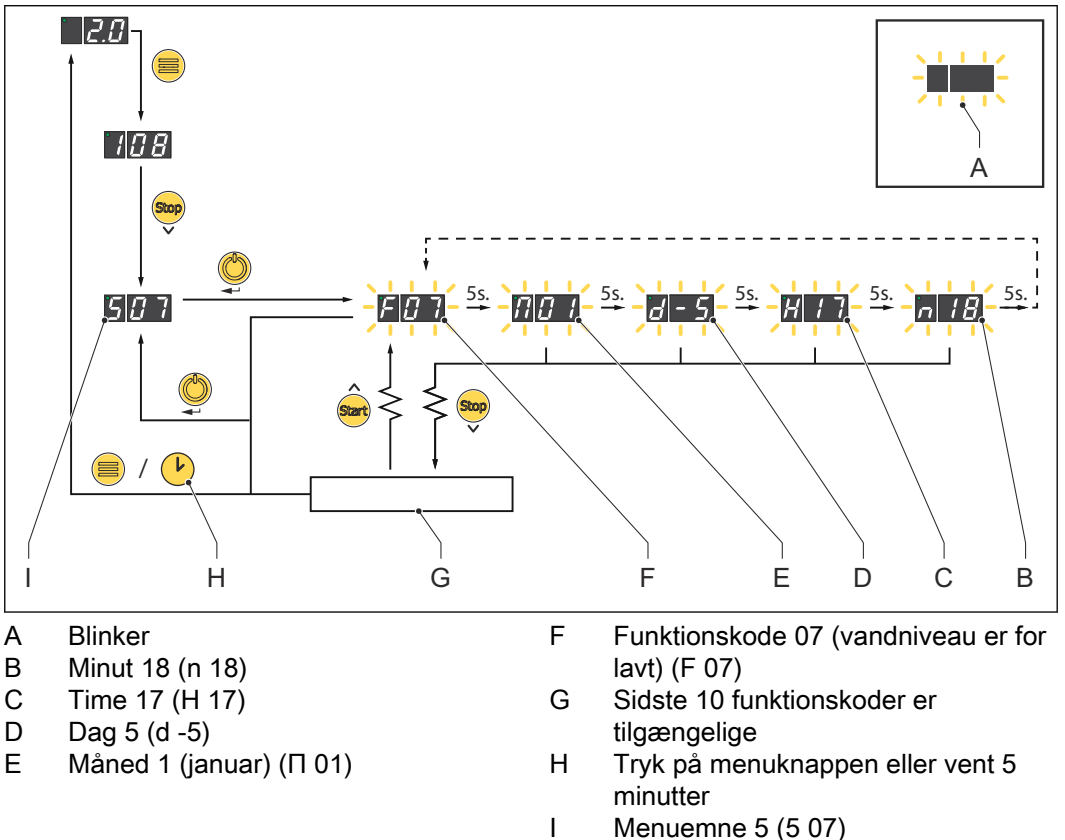

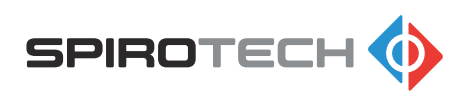

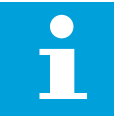

Bemærk:

En advarsel eller fejl kan nulstilles manuelt ved at trykke på stopknappen i 3 sekunder. For information om alle funktionskoder se afsnit *10.2*.

#### 6.1.5 Booster-funktion

Booster-funktionen aktiveres automatisk hvert år og/eller kan aktiveres manuelt.

- Som standard automatisk i uge 44
- Manuelt ved at indstille menuemne nr. 3 på "01"

Booster-funktionen genaktiverer tilstanden med høj ydeevne som standardindstilling. Så det daglige starttidspunkt er kl. 08.00, og standarddriftstiden for afgasning er 8 timer om dagen. Efter 4 uger vender systemet igen tilbage til automatisk Øko-tilstand.

#### Automatisk årlig booster-funktion

Den årlige aktivering har til formål at sikre, at systemet fungerer korrekt hele året igennem. Da systemet kunne tages i brug eller gribe ind i løbet af årets varmere periode, kan der komme opløste gasser ud af systemvandet ved varmesæsonens begyndelse. Derfor er den automatiske årlige booster-funktion indstillet til at starte i uge 44. Det er muligt at justere denne standarduge til regionale vejrforhold ved at indtaste menupunktet nr. 4. Ugeværdi 00 afbryder imidlertid den automatiske årlige boosterfunktion.

#### Manuel booster-funktion

Om nødvendigt kan den intensive afgasningsperiode aktiveres manuelt ved at indstille booster-funktionen; menuemne nr. 3 til "01". Spirotech anbefaler, at gøre dette efter hvert indgreb i systemet, f.eks. vedligeholdelse, vandpåfyldning eller efter en lækage i systemet.

#### 6.1.6 Sidste påfyldningstid (emne nr. 7)

Denne værdi repræsenterer den tid, der var nødvendig til fylde beholderen i slutningen af afgasningscyklussen.

Hvis afgasningscyklussen bliver afbrudt, f.eks. efter bestemte funktionskoder (f.eks. F07), gemmes den sidste påfyldningstid som 0.

#### 6.1.7 Pumpeindgangssignal (emne nr. 8)

Pumpeindgangssignalet er en indikation af pumpens aktuelle indstillingspunkt.

#### 6.1.8 Pumpefeedback-signal (emne nr. 9)

Pumpefeedback-signalet er en indikation af det faktiske energiforbrug.

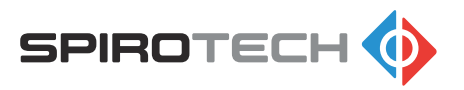

•

#### 6.1.9 Samlet antal afgasningstimer

Præsentationen er i videnskabelig form og er opdelt i 2 emnepunkter b.

- De første to tal i menuemne b er et tal (0,0 9,9).
- De to andre cifre er den eksponent, der er relevant (E<sup>n</sup>).

| Emne nr. | Værdi | Værdi | Parametre                |
|----------|-------|-------|--------------------------|
| b        | х.    | х     | 0,0 - 9,9                |
| b        | E     | n     | E <sup>n</sup> / n = 0-9 |

#### Eksempel

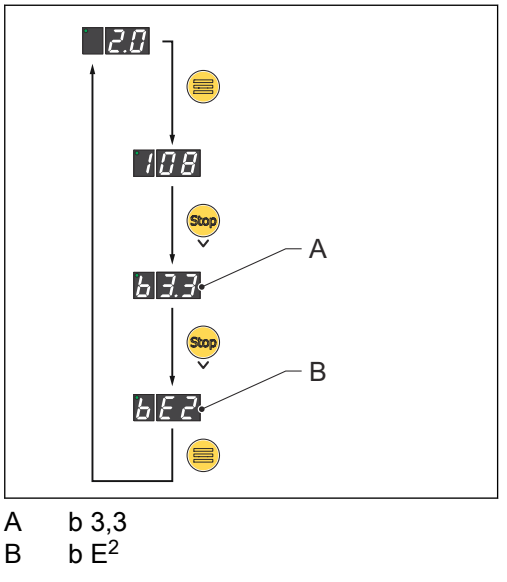

- Enheden er blevet afgasset i 3,3 x 10<sup>2</sup> timer.
- Den samlede afgasningstid er 3,3 x 100 = 330 timer.

#### 6.1.10 Weekendafbrydelse

Weekendafbrydelsesfunktionen forhindrer enheden i at køre i weekenden. Når menuemnet nr. y er indstillet til "01", er enheden spærret og kan ikke køre fra lørdag kl. 00:00 til søndag kl. 23:59.

#### 6.1.11 Standardindstillinger for afgasning

| Emne                                                                                 | Parameter                           |
|--------------------------------------------------------------------------------------|-------------------------------------|
| Starttid [h]                                                                         | kl. 08.00                           |
| Driftstid, tilstand med høj ydeevne [timer]                                          | 8                                   |
| Driftstid, tilstand med høj ydeevne [uger]                                           | 4                                   |
| Driftstid, automatisk ØKO-tilstand [timer]                                           | 25 % af driftstiden med høj ydeevne |
| Driftstid, pumpetesttilstand [sekunder]                                              | 10                                  |
| Starttid automatisk årlig booster-funktion<br>(tilstand med høj ydeevne) [ugenummer] | Uge 44                              |

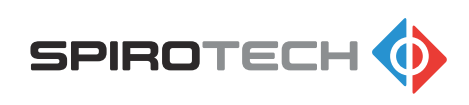

#### 6.1.12 Brugerindstillinger / menuemner

| Emne<br>nr. | Menuemne                                                        | Stan-<br>dard-<br>værdi | Stan-<br>dard-<br>værdi | Parameter                  | Juster-<br>bar |
|-------------|-----------------------------------------------------------------|-------------------------|-------------------------|----------------------------|----------------|
| 1           | Dagligt starttidspunkt [h]                                      | 0                       | 8                       | 00 - 23 timer              | ja             |
| 2           | Daglig driftstid                                                | 0                       | 8                       | 01 - 20 timer              | ja             |
| 3           | Manuel aktivering af boo-<br>ster-funktion [til/fra]            | 0                       | 1                       | fra = 0 / til = 1          | ja             |
| 4           | Programmeret aktivering af<br>booster-funktion [ugenum-<br>mer] | 4                       | 4                       | fra = 00 / til = 01- 52    | ja             |
| 5           | Sidste funktionskode [ad-<br>varsel eller fejl]                 | 0                       | 0-9                     | F01 - F09                  |                |
| 6           | Sidste tryk ved (gen)start                                      | barg                    | barg                    | 0,5 - 2,5                  |                |
| 7           | Sidste påfyldningstid                                           | sek                     | sek                     | 00 - 59                    |                |
| 8           | Pumpeindgangssignal [%]                                         | 0-9                     | 0-9                     | 00 - 99 %                  |                |
| 9           | Pumpefeedback-signal [%]                                        | 0-9                     | 0-9                     | 00 - 95 %                  |                |
| b           | Samlet antal afgasningsti-<br>mer                               | х.                      | x                       | 0,0 - 9,9                  |                |
| b           | Samlet antal afgasningsti-<br>mer                               | E                       | n                       | E <sup>n</sup> / n = 0 - 9 |                |
| с           | Installationsår                                                 | у                       | у                       | 00 - 99                    |                |
| с           | Installationsmåned                                              | m                       | m.                      | 01 - 12                    |                |
| d           | Installationsdag                                                | d                       | d                       | 01 - 31                    |                |
| h           | Softvare version                                                | 0                       | 1                       |                            |                |
| n           | Aktuelt år                                                      | У                       | У                       | 00 - 99                    | ja             |
| n           | Aktuel måned                                                    | m                       | m.                      | 01 - 12                    | ja             |
| 0           | Aktuel dag                                                      | d                       | d                       | 01 - 31                    | ja             |
| t           | Aktuel tid                                                      | h                       | h                       | 00 - 23                    | ja             |
| t           | Aktuelt minut                                                   | m                       | m.                      | 00 - 59                    | ja             |
| u           | Automatisk sommertid                                            | 0                       | 1                       | fra = 00 / til = 01        | ja             |
| У           | Weekendafbrydelse                                               | 0                       | 1                       | fra = 00 / til = 01        | ja             |
| 0           | Adgangskode til service-<br>menu                                | x                       | x                       |                            |                |

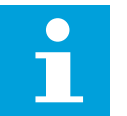

#### Bemærk:

En forklaring på alle tilstande og funktioner findes i afsnit 6.1.4.

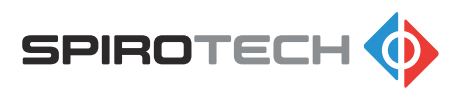

## 6.2 Opstart af enheden

Normalt er enheden i standby-tilstand. Kun hvis enheden har været slukket, skal den opstartes.

- 1. Tryk på tænd/sluk-knappen. Enheden starter op.
- Tryk på startknappen.
   Enheden starter processen.

## 6.3 Slukning af enheden

- Tryk på stopknappen.
   Enheden afslutter den igangværende proces og stopper.
- 2. Tryk på tænd/sluk-knappen i 3 sekunder. Enheden slukkes.

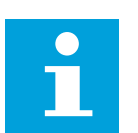

**Bemærk:** Status-LED'en viser, at enheden stadig er aktiveret.

3. Frakobl strømkablet.

## 6.4 Navigering i betjeningspanelets display

En oversigt over menuen findes i afsnit 6.1.12.

- 1. Åbn menuen. Tryk på menuknappen.
- 2. Se på displayet for at se det aktuelle menuemne og værdien af emnet.
- 3. Rul gennem menuen. Brug følgende knapper:
  - a. Tryk på startknappen for at gå op.
  - b. Tryk på stopknappen for at gå ned.
- 4. Tryk på menuknappen for at forlade menuen.

### 6.5 Skift en indstilling

- 1. Gå til menuemnet. Se afsnit 6.1.12.
- 2. Tryk på Enter-knappen.
  - Værdien af indstillingen blinker.
- 3. Ændr værdien.
  - Tryk på startknappen for at øge værdien af indstillingen.
  - Tryk på stopknappen for at formindske værdien af indstillingen.
- 4. Tryk på Enter-knappen for at gemme indstillingen.

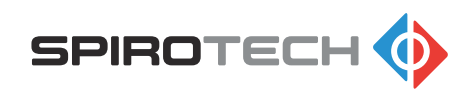

## 6.6 Nulstilling af en advarsel eller fejl

#### Bemærk:

- Afhjælp problemet, hvis det er nødvendigt. Se afsnit 10.1.
- For mere information om funktionskoderne se afsnit 6.1.4.3.
- 1. Tryk på stopknappen i 3 sekunder.

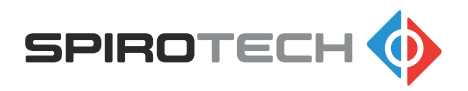

## 7 Beskrivelse

## 7.1 Oversigt over enheden

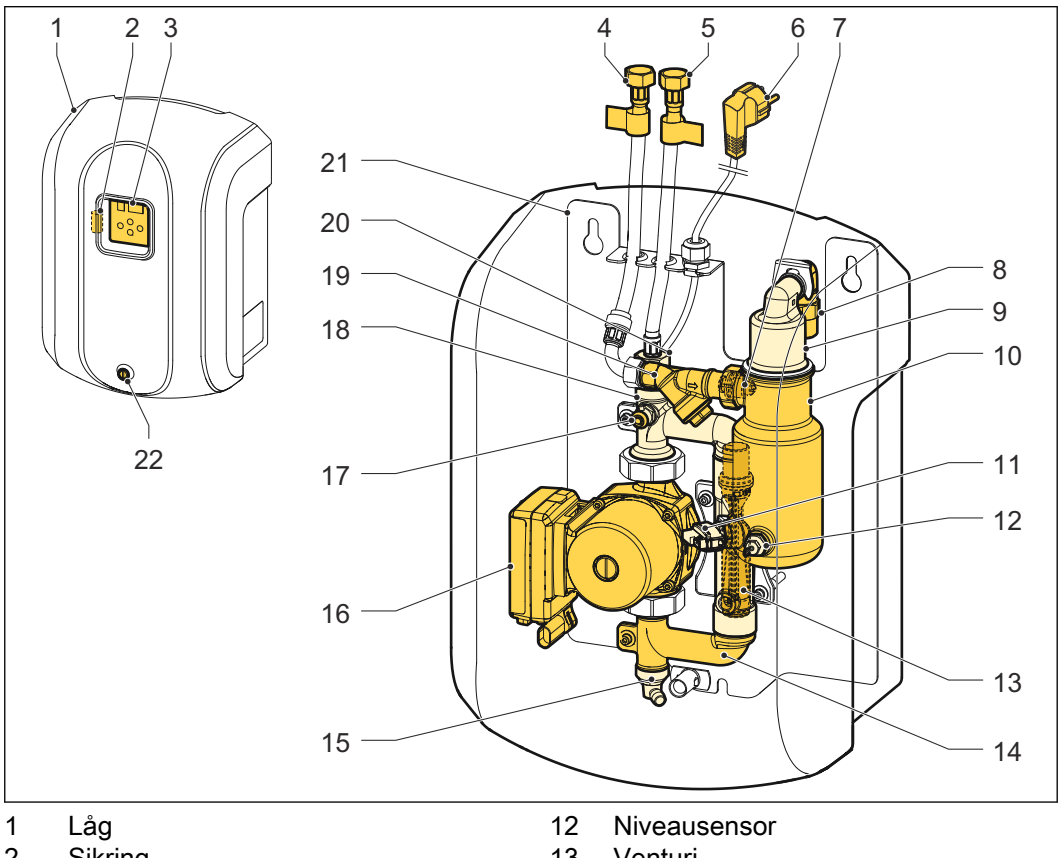

- 2 Sikring
- 3 Betjeningspanel
- 4 Tilslutning til tilgang
- 5 Tilslutning til afgang
- 6 Strømkabel
- 7 Indgangsdyse
- 8 Kontrolventil for luftudlader
- 9 Automatisk luftudlader
- 10 Afluftningsbeholder
- 11 Trykføler

- 13 Venturi
- 14 Nederste T-bøjning
- 15 Afløbsventil
- 16 Pumpe
- 17 Manuel afluftningsventil
- 18 Øverste T-bøjning
- 19 Y-si (inklusive filter)
- 20 Kontrolventil for udløb/retur
- 21 Ramme og hus
- 22 Fastgørelsesskrue

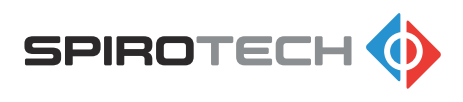

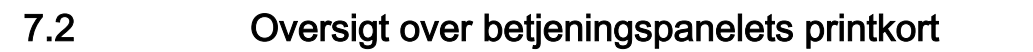

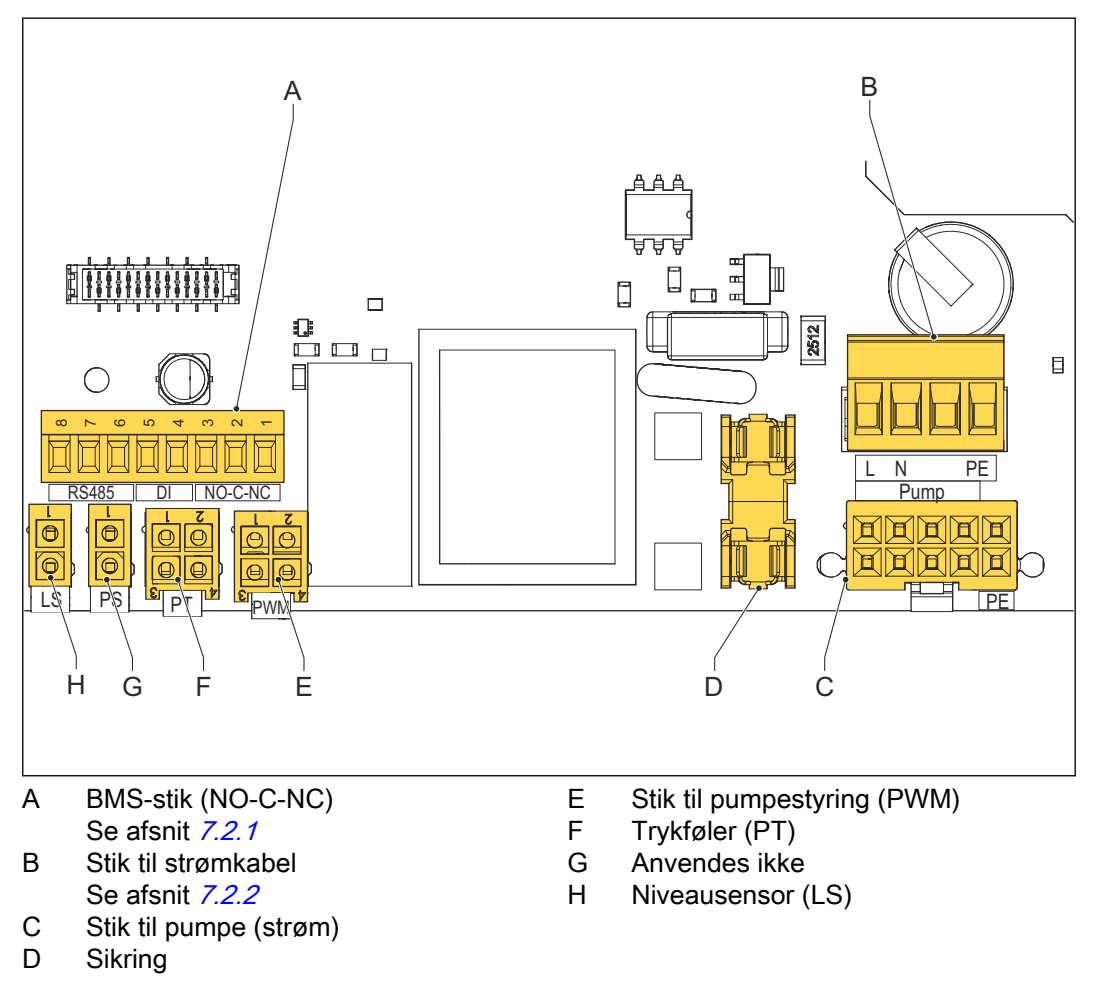

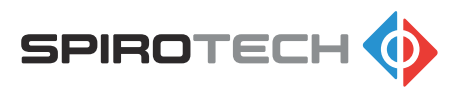

#### BMS-stik (NO-C-NC) 7.2.1

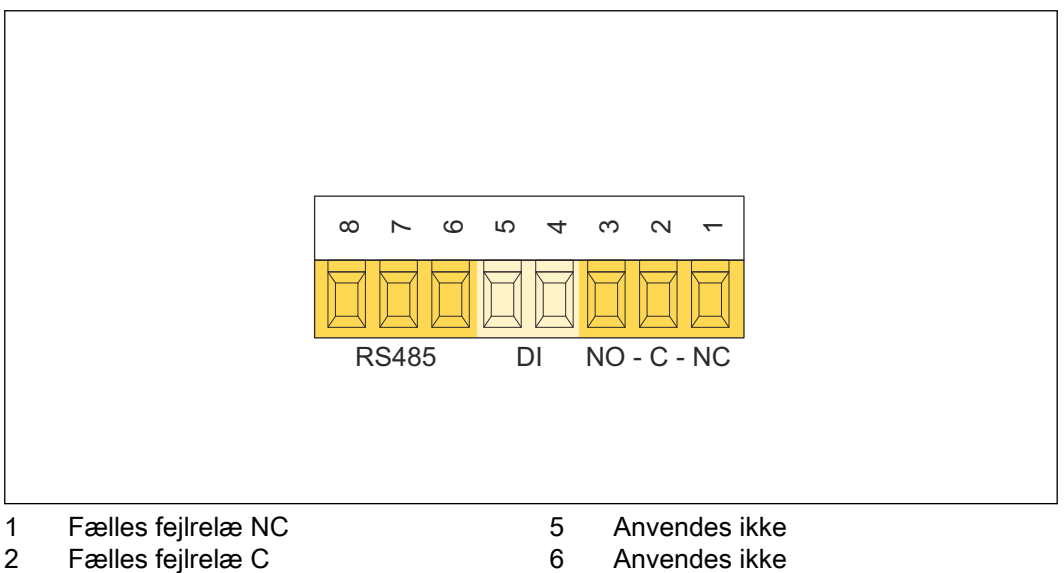

- 2 3 Fælles fejlrelæ NO
- 4 Anvendes ikke

| 5 | Anvendes ikke |
|---|---------------|
| 6 | Anvendes ikke |
| 7 | Anvendes ikke |
| 8 | Anvendes ikke |
|   |               |

| Emne                   | Beskrivelse                                                                          | Reference |
|------------------------|--------------------------------------------------------------------------------------|-----------|
| BMS-stik (NO-<br>C-NC) | Enheden kan tilsluttes til et BMS (Building Management System) for fjernovervågning. | 4.8       |
| DI                     | Anvendes ikke                                                                        | -         |
| PC-stik<br>(RS485)     | Denne tilslutning bruges kun til Spirotech kvalitetskon-<br>trol.                    | -         |
| [                      |                                                                                      |           |
| NC                     | Normalt lukket                                                                       |           |
| С                      | Common                                                                               |           |
| NO                     | Normalt åben                                                                         |           |

#### 7.2.2 Stik til strømkabel

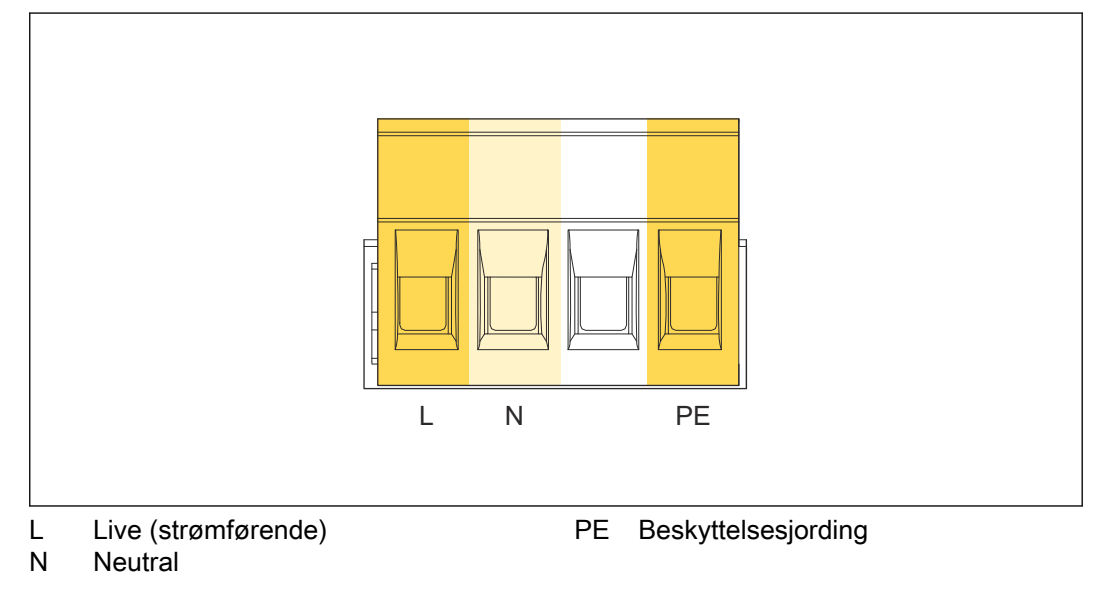

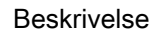

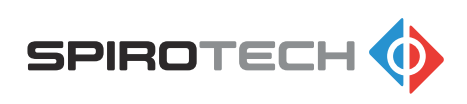

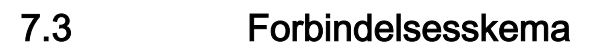

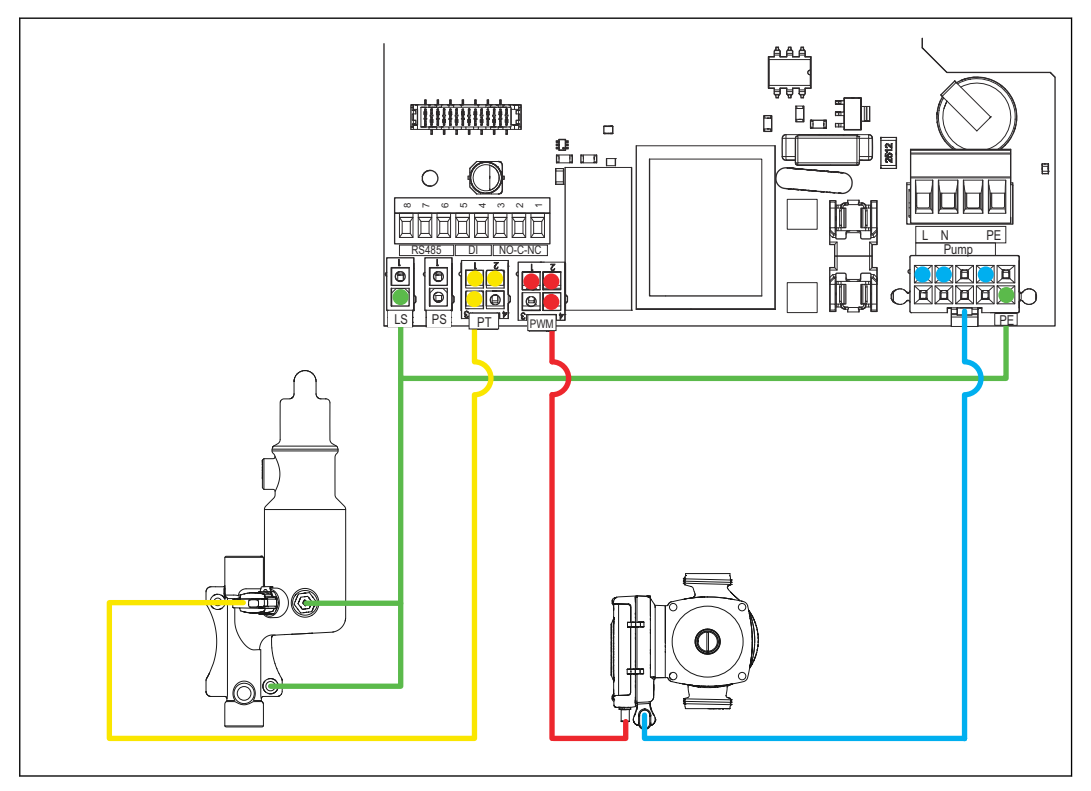

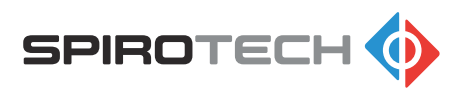

#### 7.4 Funktionsprincip for afgasningsprocessen

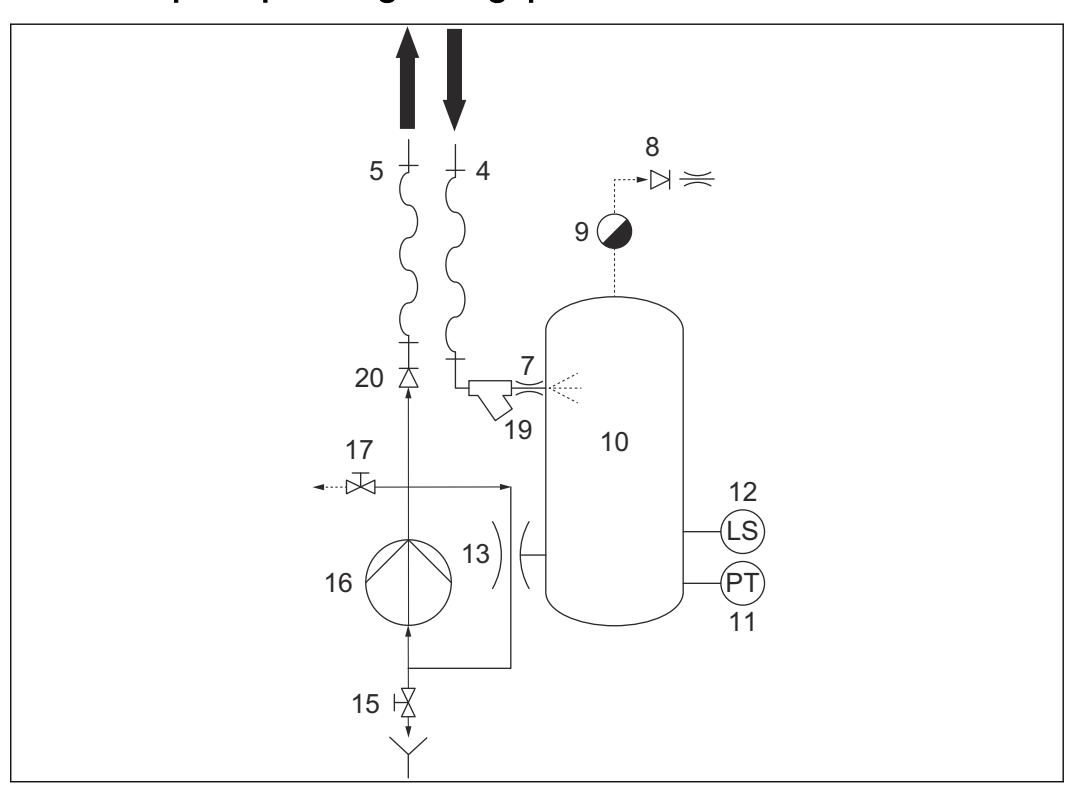

Enheden starter dagligt afgasningsprocessen på starttidspunktet. Afgasningsprocessen har to faser:

- Vakuumfasen
- Luftfrigivelsesfasen

Pumpen (16) kører og installationsvandet løber ind i beholderen (10) gennem indløbet (4), Y-sien (19) og dysen (7). Pumpen (16) og venturien (13) skaber undertryk i beholderen (10) ved at pumpe mere vand ud end ind. Vandniveauet i beholderen (10) falder, og der sprøjtes vand ind gennem dysen (7), hvilket medfører en effektiv frigivelse af de gasser, der er opløst i vandet. Den frigivne gas opsamles øverst i beholderen (10). Efter et par minutter stopper pumpen.

Når pumpen (16) stopper, fyldes beholderen (10) op, og trykket stiger til systemtrykket, så den frigjorte gas fjernes gennem den automatiske luftudlader (9). Efter kort tid genstarter pumpen (16) og en ny vakuumfase starter.

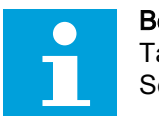

#### Bemærk:

Tallene i skemaet henviser til reservedelsnumrene i oversigten over enheden. Se afsnit *7.1*.

### 7.5 CE- og UK CA-mærkning

Enheden er CE- og UK CA-mærket. Det betyder, at enheden er designet, opbygget og testet i overensstemmelse med de gældende sikkerheds- og sundhedsbestemmelser, som er nævnt i overensstemmelseserklæringen. Enheden kan anvendes og vedligeholdes sikkert, når oplysningerne i dette dokument og de tilhørende dokumenter iagttages og overholdes.

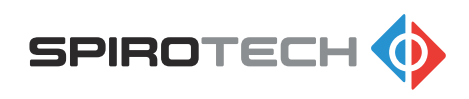

7.6 Identifikation af enheden

#### 7.6.1 Mærkeplade

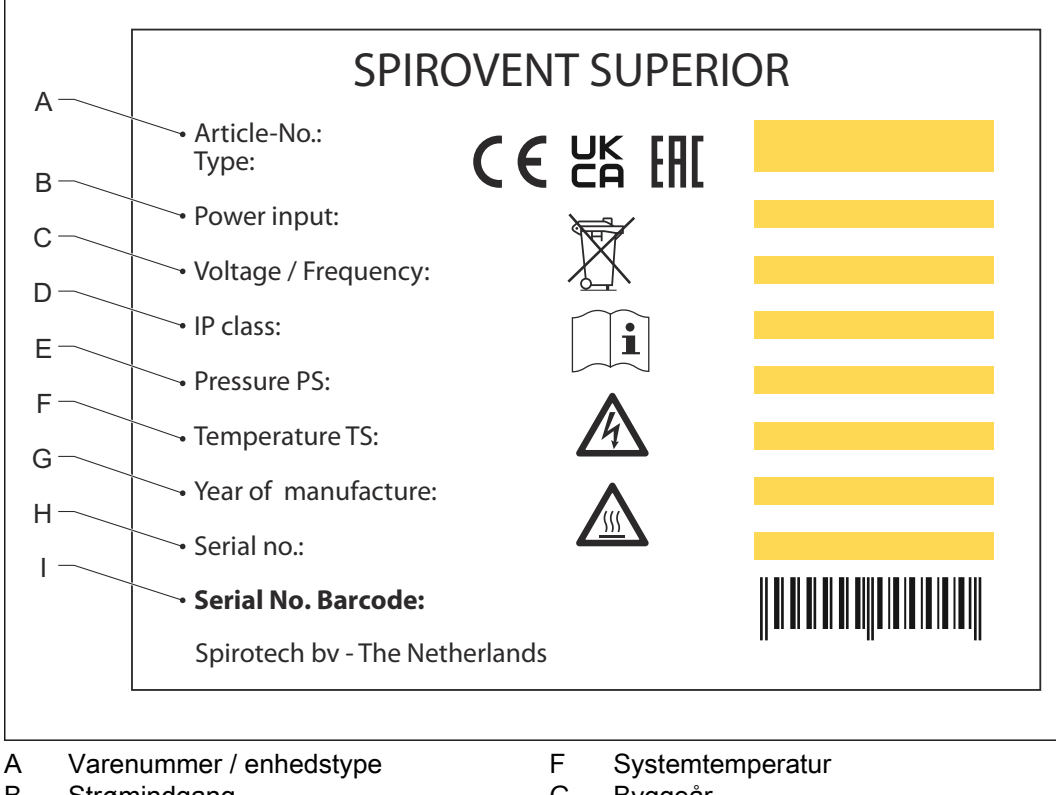

- B Strømindgang
- C Spænding / frekvens
- D Kapslingsklasse
- E Arbejdsområde for systemtryk
- G Byggeår

L

- H Serienummer
  - Stregkode

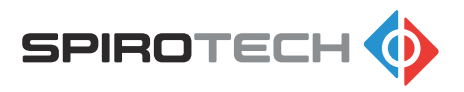

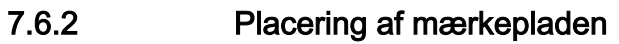

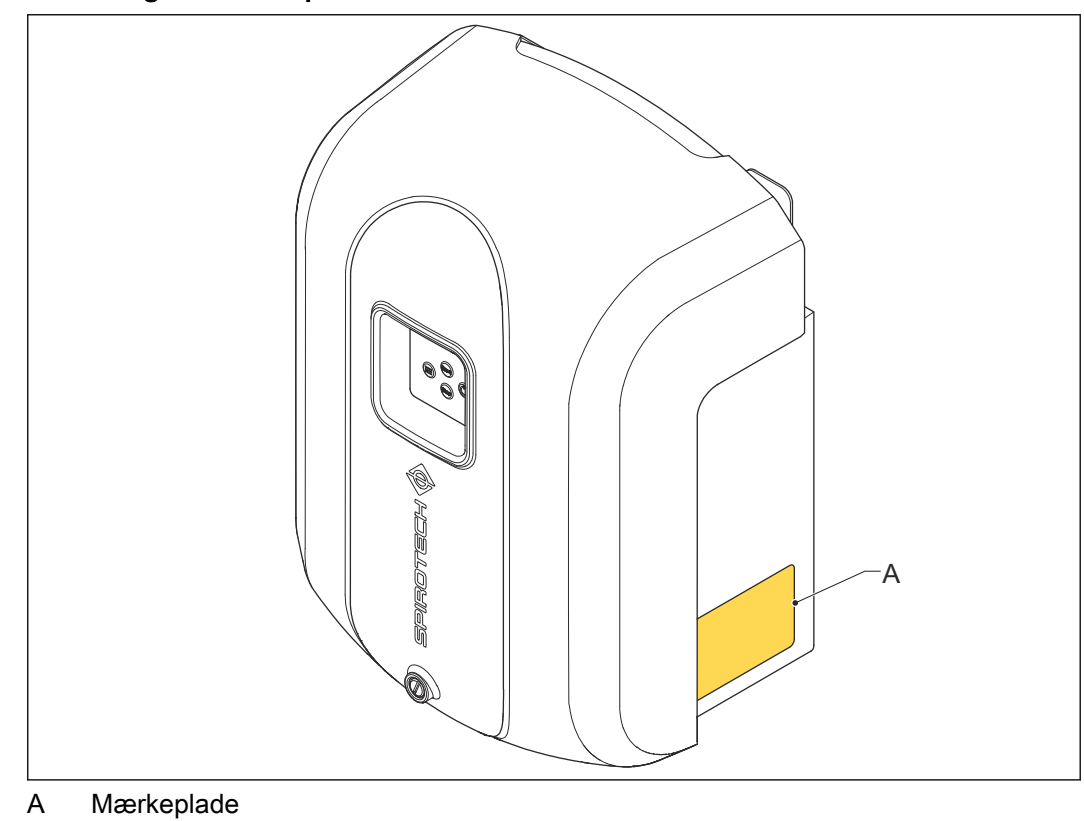

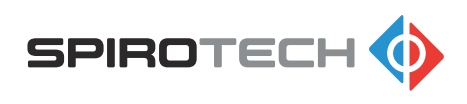

## 8 Adgang til dele

## 8.1 Få adgang til hydrauliske dele og betjeningspanelets printkort

Tag enheden ud af drift, før du udfører vedligeholdelse. Se afsnit 9.3.

- 1. Fjern låget. Se afsnit 8.2.
- 2. Få adgang til hydrauliske dele. Se afsnit 8.3.
- 3. Få adgang til betjeningspanelets printkort. Se afsnit 8.4.

## 8.2 Fjern eller monter låget

Tag enheden ud af drift, før du udfører vedligeholdelse. Se afsnit 9.3.

- 1. Fjern følgende emner:
  - Befæstelseselementet
  - Låg

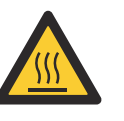

#### Advarsel:

- Varme dele
   Når låget fjernes, kan dele under låget stadig være varme.
- Udfør trinnene i omvendt rækkefølge for at montere låget.

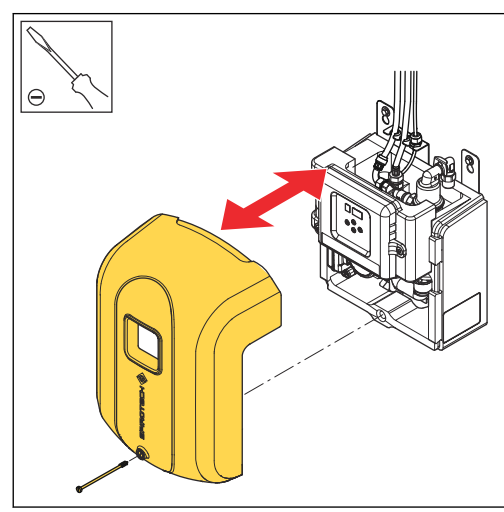

## 8.3 Få adgang til hydrauliske dele

1. Åbn det drejelige betjeningspanel.

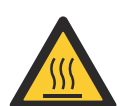

#### Advarsel:

- Varme dele
- Når det drejelige betjeningspanel fjernes, kan dele under låget stadig være varme.

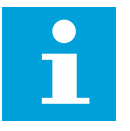

#### Bemærk:

Når det drejelige betjeningspanel lukkes, skal du sørge for, at panelet er korrekt fastgjort i knasterne. Brug ikke vold.

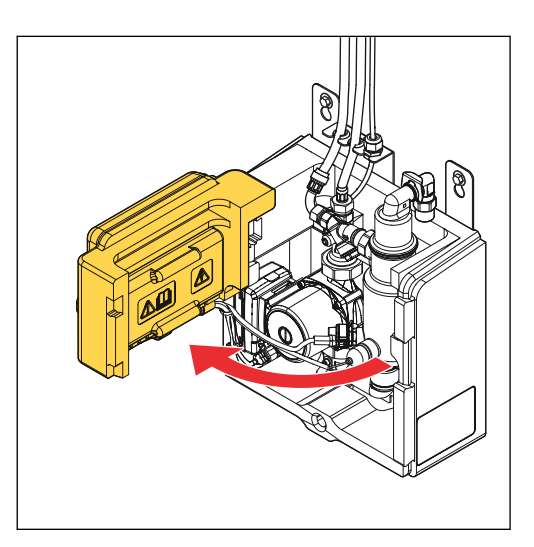

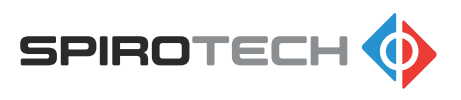

## 8.4 Få adgang til betjeningspanelets printkort

1. Træk bagpladen ud af styrehuset for at få adgang til betjeningspanelets printkort. Brug håndtagene.

#### Advarsel:

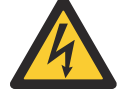

- Fare for elektrisk stød
- Udvis forsigtighed, når du udfører dette trin.

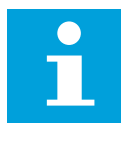

#### Bemærk:

Når bagpladen lukkes, skal du sørge for, at bagpladen er korrekt fastgjort i knasterne. Brug ikke vold.

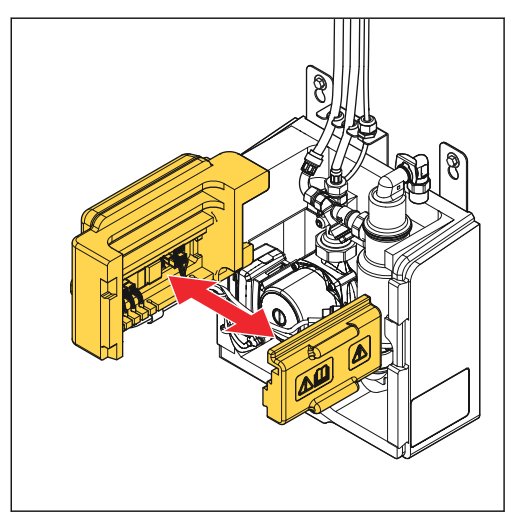

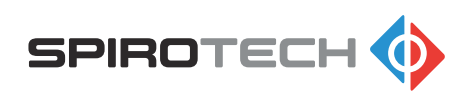

## 9 Vedligeholdelse

### 9.1 Vedligeholdelsesinstruktioner

- 1. Sørg for at udføre den forebyggende vedligeholdelse, før tidsintervallet er overskredet. Brug vedligeholdelsesskemaet. Se afsnit *9.2*.
- 2. Når der udføres vedligeholdelse, skal brugergrænsefladen altid kontrolleres for funktionskoder (advarsel eller fejl) og der skal kontrolleres visuelt for eventuelle skader og lækager.

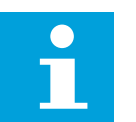

#### Bemærk:

Hvis der konstateres et problem, så skal det afhjælpes. Se afsnit 10.1.

- 3. Udfør de næste trin i forbindelse med rengøring eller udskiftning af dele.
  - a. Tag enheden ud af drift. Se afsnit 9.3.
  - b. Udfør vedligeholdelsesarbejdet.
  - c. Tag enheden i brug igen, når du er klar. Se afsnit 5.1.

#### 9.2 Vedligeholdelsesskema

| Emne                        | Opgave                              | Tidsinterval   | Reference         |
|-----------------------------|-------------------------------------|----------------|-------------------|
| Afgasningsfunktion          | Kontrol                             | Hvert år       | -                 |
| Vakuumtryk                  | Kontrol                             | Hvert år       | -                 |
| Hele enheden                | Kontrollér for skade<br>og lækager. | Hvert år       | -                 |
| Y-si (filter)               | Rengøring                           | Hvert år       | Afsnit <i>9.4</i> |
| Automatisk luftudla-<br>der | Udskiftning                         | Hvert andet år | Afsnit 9.5        |

## 9.3 Tag enheden ud af drift

- 1. Sluk for enheden. Se afsnit 6.3.
- 2. Træk stikket ud af stikkontakten.

#### Advarsel:

- Fare for elektrisk stød
- Udvis forsigtighed, når du udfører dette trin.
- 3. Luk systemventilerne. Se afsnit 9.3.1.
- 4. Lad enheden afkøle, hvis det er nødvendigt.

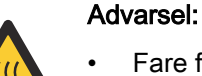

- Fare for at blive brændt
- Udvis forsigtighed, når du udfører dette trin.
- 5. Fjern låget. Se afsnit 8.2.
- 6. Dræn enheden, hvis det er nødvendigt. Se afsnit 9.3.2.

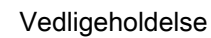

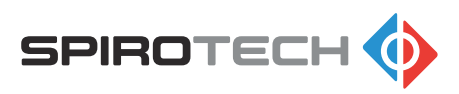

#### 9.3.1 Luk systemventilerne

- 1. Luk systemventilerne i disse ledninger:
  - Indløbsledning (A)
  - Udløbsledning (B)

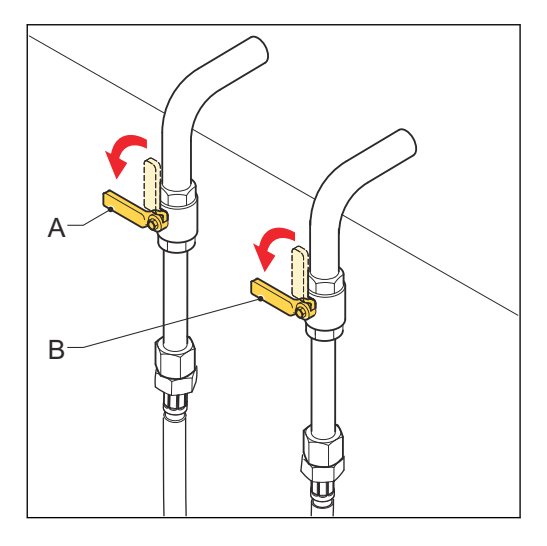

#### 9.3.2 Dræn enheden

Det skal sikres, at systemventilerne er lukkede, før enheden drænes. Se afsnit 9.3.1.

- 1. Sæt en beholder under den manuelle afluftningsventil (B).
- Åbn aftapningsventilen (A) og åbn derefter den manuelle udluftningsventil (B), og dræn enheden.

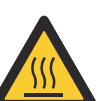

#### Advarsel:

- Fare for at blive brændt
- Udvis forsigtighed, når du udfører dette trin.

## Advarsel:

- 4
- Fare for elektrisk stød

Udvis forsigtighed, når

- du udfører dette trin.
- Frakobl tilgangsslangen (C) for at sikre, at enheden er fuldstændigt drænet.

Opsaml den væske, der kommer ud af tilgangsslangen, i en beholder.

- 4. Når enheden er drænet, gøres følgende:
  - a. Tilslut tilgangsslangen.
  - b. Luk aftapningsventilen.
  - c. Luk den manuelle afluftningsventil.

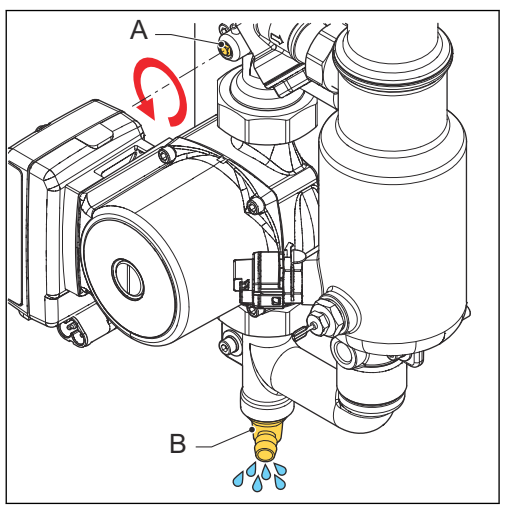

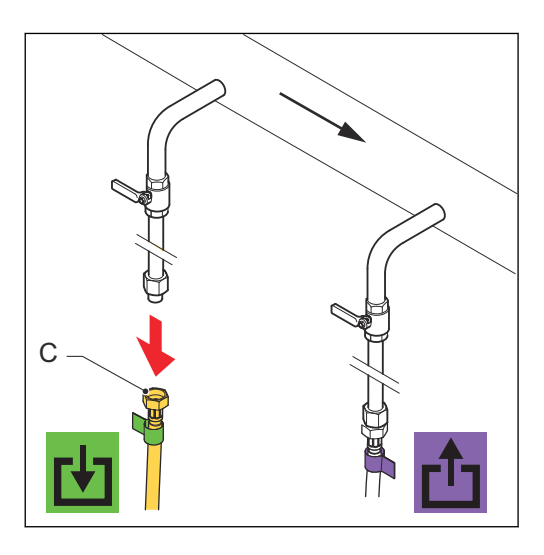

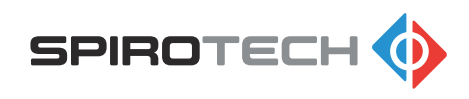

## 9.4 Rengøring af Y-sien (filter)

Tag enheden ud af drift, før du udfører vedligeholdelse. Se afsnit 9.3.

- 1. Fjern proppen (A). Brug en 22 mm skruenøgle.
- 2. Fjern filterelement (B) fra proppen.
- 3. Gør filterelementet rent i vand.
- 4. Sæt filterelement tilbage i proppen.

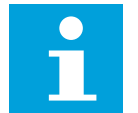

#### Bemærk: Sørg for, at O-ringen (C) er placeret korrekt på proppen.

- 5. Sørg for, at Y-sien vender nedad.
- 6. Fastspænd proppen med det korrekte tilspændingsmoment: 15 Nm.

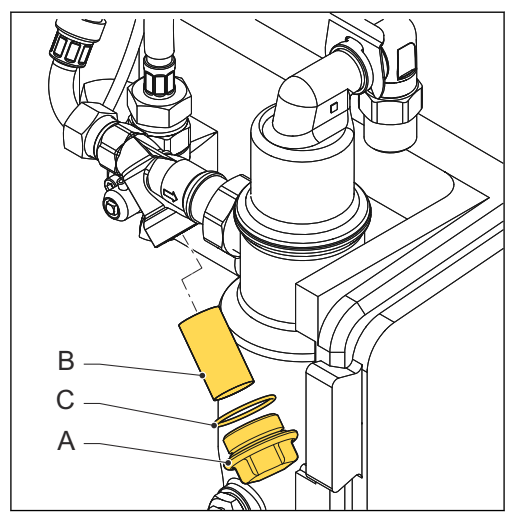

### 9.5 Udskiftning af den automatiske luftudlader

Tag enheden ud af drift, før du udfører vedligeholdelse. Se afsnit 9.3.

- Fjern den automatiske luftudlader, inklusive kontrolventilen og udløbsbegrænsningen (A).
- 2. Monter de nye dele. Mere information findes i reservedelsinstruktionerne. Se afsnit *12*.

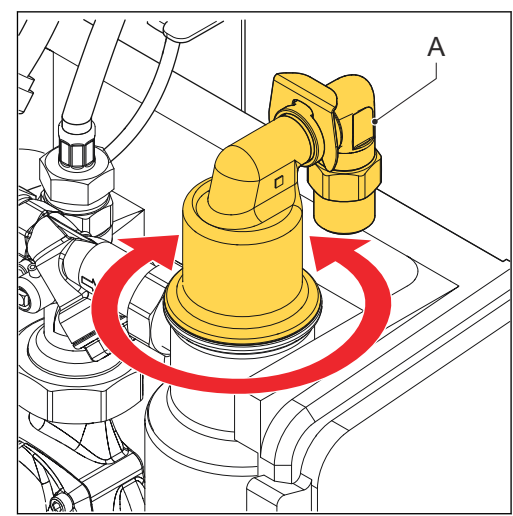

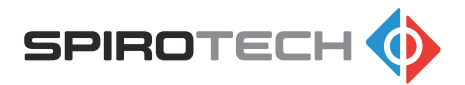

## 10 Fejlfinding

### 10.1 Fejlfindingsinstruktioner

- 1. Find årsagen til problemet. Brug fejlfindingstabellen. Se afsnit 10.3.
- 2. Tag enheden ud af drift, før du arbejder på enheden. Se afsnit 9.3.
- 3. Løs problemet. Brug kolonnen "Afhjælpning" i fejlfindingstabellen.
- 4. Hvis enheden ikke er i drift, skal du følge instruktionerne for ibrugtagning. Se afsnit *5.1*.

## 10.2 Funktionskoder (advarsler og fejl)

Funktionskoder kan være advarsler eller fejl. Når der vises advarsler, fortsætter afgasningen. Fejl blokerer afgasningsfunktionen og skal altid nulstilles. Alle funktionskoder kan nulstilles manuelt eller de forsvinder automatisk, når årsagen til problemet er fundet og fejlen er afhjulpet.

- For at nulstille fejlen manuelt, se afsnit 6.6.
- For at løse et problem, se afsnit *10.1*.

| Funktionskode | Beskrivelse                                            | Туре                  | Reset                  |
|---------------|--------------------------------------------------------|-----------------------|------------------------|
| F01           | Systemtrykket er for lavt                              | Fejl                  | Automatisk /<br>manuel |
| F02           | Systemtrykket er for højt                              | Fejl                  | Automatisk /<br>manuel |
| F03           | Anvendes ikke                                          | -                     | -                      |
| F04           | Der er utilstrækkeligt vakuum                          | Advarsel              | Automatisk /<br>manuel |
| F05           | Påfyldningstiden er for lang                           | Advarsel              | Automatisk /<br>manuel |
| F06           | Der er intet trykfald, efter at pum-<br>pen er startet | Fejl                  | Manual                 |
| F07           | Vandniveauet er for lavt                               | Advarsel <sup>1</sup> | Automatisk /<br>manuel |
| F08           | Pumpefejl                                              | Fejl                  | Manual                 |
| F09           | Fejl i trykføler                                       | Fejl                  | Manual                 |

<sup>&</sup>lt;sup>1</sup> F07 er en advarsel. Derfor kan afgasningsprocessen fortsætte. Men pumpen stopper altid med det samme hver gang, at et lavt vandniveau er nået. Når beholderen er fyldt med vand, genstarter pumpen automatisk og processen fortsætter.

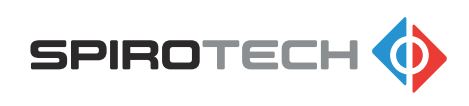

## 10.3 Fejlfindingstabel

| Problem                                                    | Mulig årsag                                                              | Afhjælpning                                                             |
|------------------------------------------------------------|--------------------------------------------------------------------------|-------------------------------------------------------------------------|
| Trykket er for lavt (F01)                                  | Der er en fejl eller en læka-<br>ge i systemet.                          | Sørg for at systemtrykket er<br>over 0,5 bar.                           |
|                                                            | Filteret er tilstoppet.                                                  | Rengør filteret. Se afsnit<br><i>9.4</i> .                              |
|                                                            | Systemventilen i indløbsled-<br>ningen er lukket                         | Åbn indløbsledningen. Se afsnit <i>5.2</i> .                            |
|                                                            | Sprøjtedysen er tilstoppet.                                              | Gør sprøjtedysen ren. Se af-<br>snit <i>10.4</i> .                      |
|                                                            | Trykføleren er defekt.                                                   | Udskift trykføleren. Se afsnit<br><i>12.2</i> .                         |
| Trykket er for højt (F02)                                  | Der er en fejl i systemet.                                               | Sørg for at systemtrykket er<br>under 2,5 bar.                          |
|                                                            | Trykføleren er defekt.                                                   | Udskift trykføleren. Se afsnit<br><i>12.2</i> .                         |
| Der er utilstrækkeligt vaku-<br>um (F04)                   | Systemtrykket er for højt                                                | Sørg for at systemtrykket er<br>under 2,5 bar.                          |
|                                                            | Enheden er ikke korrekt ud-<br>luftet.                                   | Stop processen, og udluft<br>enheden manuelt. Se afsnit<br><i>5.3.</i>  |
|                                                            | Systemventilen i udløbsled-<br>ningen er lukket eller delvist<br>lukket. | Åbn udløbsledningen. Se af-<br>snit <i>5.4</i> .                        |
|                                                            | Kontrolventilen for luftudla-<br>deren er defekt.                        | Udskift kontrolventilen for luftudladeren. Se afsnit <i>12.2</i> .      |
|                                                            | Kontrolventilen i udløbet er delvist tilstoppet.                         | Gør kontrolventilen i udløbet ren. Se afsnit <i>10.6</i> .              |
|                                                            | Venturien er tilstoppet.                                                 | Gør venturien ren. Se afsnit <i>10.7</i> .                              |
|                                                            | Venturien er defekt.                                                     | Udskift venturien. Se afsnit <i>12.2.</i>                               |
|                                                            | Trykføleren er defekt.                                                   | Udskift trykføleren. Se afsnit <i>12.2</i> .                            |
| Påfyldningstiden er for lang<br>(F05)                      | Systemventilen i indløbsled-<br>ningen er lukket                         | Åbn indløbsledningen. Se<br>afsnit <i>5.2</i> .                         |
|                                                            | Sprøjtedysen er tilstoppet.                                              | Gør sprøjtedysen ren. Se af-<br>snit <i>10.4</i> .                      |
|                                                            | Y-sien (filteret) er tilstoppet.                                         | Rengør filterelementet. Se afsnit <i>9.4</i> .                          |
| Der er intet trykfald, efter at<br>pumpen er startet (F06) | Systemventilen i udløbsled-<br>ningen er lukket eller delvist<br>lukket. | Åbn udløbsledningen. Se af-<br>snit <i>5.4</i> .                        |
|                                                            | Enheden er ikke korrekt ud-<br>luftet.                                   | Stop processen, og udluft<br>enheden manuelt. Se afsnit<br><i>5.3</i> . |

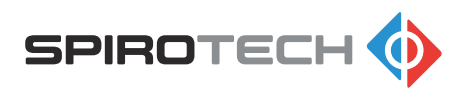

| Problem                           | Mulig årsag                                       | Afhjælpning                                                                                           |
|-----------------------------------|---------------------------------------------------|----------------------------------------------------------------------------------------------------|
|                                   | Kontrolventilen i udløbet er tilstoppet.          | Gør kontrolventilen ren. Se afsnit <i>10.6</i> .                                                      |
|                                   | Kablet til pumpen er ikke til-<br>sluttet.        | Tilslut kablet til pumpen. Se afsnit <i>10.8.2</i> .                                                  |
|                                   | Kablet til pumpen er defekt.                      | Udskift kablet. Se afsnit <i>12.2</i> .                                                               |
|                                   | Pumpen er defekt.                                 | Udskift pumpen. Se afsnit <i>12.2</i> .                                                               |
| Vandniveauet er for lavt<br>(F07) | Gaskoncentrationen i vand-<br>et er meget høj.    | Problemet er midlertidigt og vil forsvinde under afgas-<br>ning.                                      |
|                                   | Der er store fri luftbobler i systemet.           | Udluft enheden manuelt. Se afsnit <i>5.3</i> .                                                        |
|                                   | Den automatiske luftudlader er defekt.            | Udskift den automatiske luft-<br>udlader. Se afsnit <i>12.2</i> .                                     |
|                                   | Der er opstået et problem<br>med følerkablet.     | Tilslut kablet.<br>Hvis kablet er defekt, skal<br>det udskiftes. Se afsnit <i>12.2</i> .              |
|                                   | Niveausensoren er defekt                          | Udskift niveausensoren. Se afsnit <i>12.2</i> .                                                       |
|                                   | Tilgangsslangen er bøjet el-<br>ler den slår sig. | Ret slangen ud.                                                                                       |
|                                   | Indtaget er blokeret.                             | Rengør eller åben indtaget.                                                                           |
|                                   | Systemvandets ledningsev-<br>ne er for lav.       | Øg ledningsevnen til >50<br>µS/cm. Kontakt leverandø-<br>ren af enheden, hvis det er<br>nødvendigt.   |
| Pumpefejl (F08)                   | Enheden er ikke korrekt ud-<br>luftet.            | Stop processen, og udluft<br>enheden manuelt. Se afsnit<br><i>5.3</i> .                               |
|                                   | Pumpen er blokeret.                               | Debloker pumpen. Se afsnit <i>10.5</i> .                                                              |
|                                   | Kablet til pumpen er ikke til-<br>sluttet.        | Tilslut kablet til pumpen.                                                                            |
|                                   | Kablet til pumpen er defekt.                      | Udskift kablet. Se afsnit <i>12.2</i> .                                                               |
|                                   | Pumpen er defekt.                                 | Udskift pumpen. Se afsnit <i>12.2</i> .                                                               |
| Fejl i trykføler (F09)            | Trykfølerens kabel er ikke tilsluttet rigtigt.    | Kontroller tilslutningen mel-<br>lem kablet og stikket.                                               |
|                                   | Trykføleren er defekt.                            | Udskift trykføleren. Se afsnit <i>12.2</i> .                                                          |
| Betjeningspanelet virker ik-      | Strømmen er ikke tilsluttet.                      | Sæt stikket i stikkontakten.                                                                          |
| ke.                               |                                                   | Hvis der er tale om en fler-<br>polet hovedafbryder, skal<br>kontakten stilles på positio-<br>nen ON. |

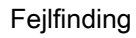

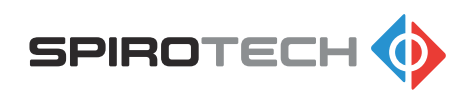

| Problem | Mulig årsag                                                  | Afhjælpning                                                                                                    |
|---------|--------------------------------------------------------------|----------------------------------------------------------------------------------------------------|
|         | Der er et tilslutningsproblem<br>med strømkablet.            | Kontroller strømkablet og til-<br>slutningen visuelt for even-<br>tuelle defekter. Udskift<br>strømkablet, hvis det er<br>nødvendigt. |
|         | Sikringen er defekt eller den<br>er ikke tilsluttet korrekt. | Udskift sikringen eller an-<br>bring sikringen korrekt på<br>printkortet. Se afsnit <i>12.2</i> .                                     |
|         | Printkortet er defekt.                                       | Udskift printkortet. Se afsnit <i>12.2</i> .                                                                                          |
|         | Den eksterne strømforsy-<br>ning leverer ikke strøm.         | Kontroller den eksterne strømforsyning.                                                                                               |

## 10.4 Rengøring af sprøjtedysen

Tag enheden ud af drift, før du udfører vedligeholdelse. Se afsnit 9.3.

- 1. Løsn ringmøtrikken (A).
- 2. Tag Y-sien (B) ud.
- 3. Fjern pakningen (C) og indløbsdysen (D).
- Gør indløbsdysen ren med vand. Brug en børste, hvis det er nødvendigt.

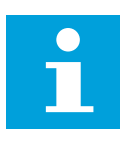

#### Bemærk:

Spirotech anbefaler at udskifte pakningen, før delene monteres. Se afsnit *12.2*.

- 5. Monter indløbsdysen og pakningen.
- 6. Monter Y-sien. Sørg for, at Y-sien vender nedad.
- 7. Fastspænd ringmøtrikken.

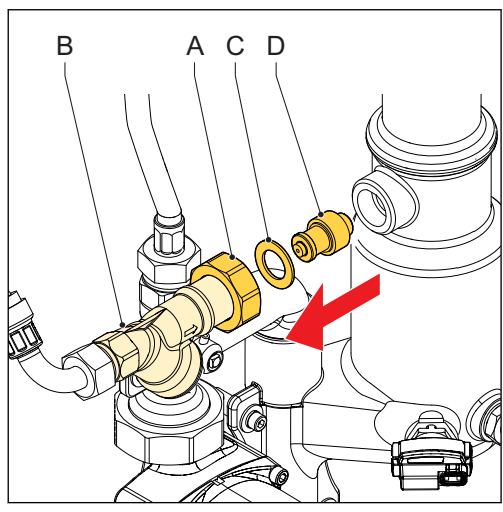

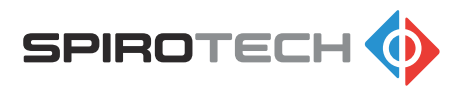

## 10.5 Deblokering af pumpen

Tag enheden ud af drift, før du udfører vedligeholdelse. Se afsnit 9.3.

1. Fjern skruen (A).

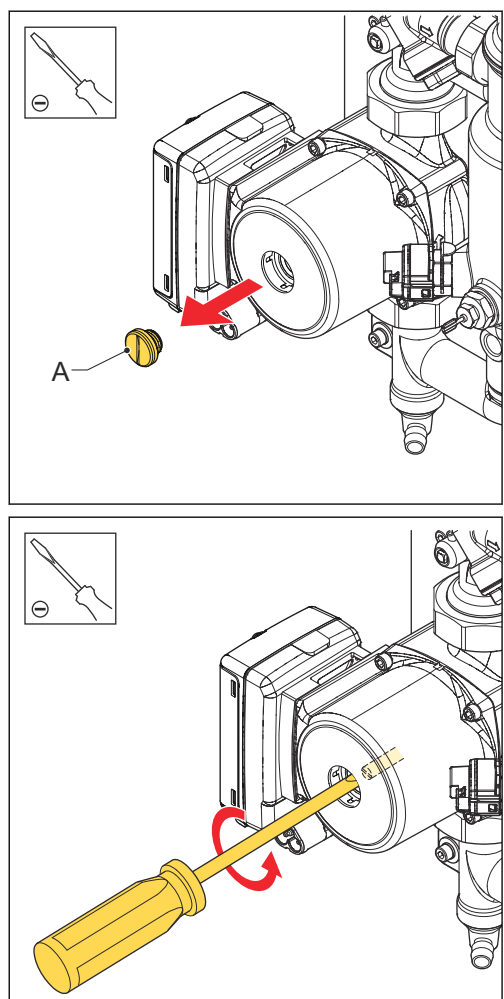

2. Stik en skruetrækker i rillen på pumpeakslen, og forsøg at dreje akslen mod uret.

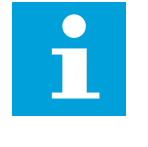

Bemærk: Udskift pumpen, hvis pumpen ikke kan deblokeres. Se afsnit *12.2*.

3. Monter skruen.

## 10.6 Rengøring af kontrolventilen i udløbet

Tag enheden ud af drift, før du udfører vedligeholdelse. Se afsnit 9.3.

- 1. Løsn ringmøtrikken (A). Frakobl slangen.
- 2. Fjern følgende dele:
  - Pakning (B)
  - Kontrolventil (C)
  - O-ring (D)

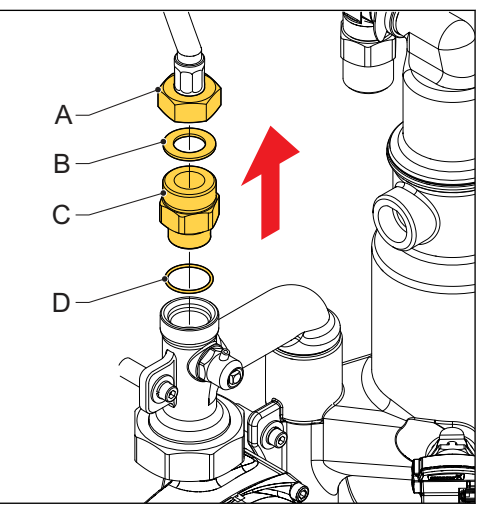

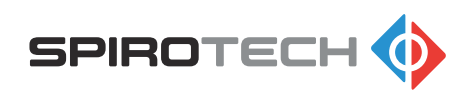

- 3. Gør kontrolventilen ren:
  - a. Rengør kontrolventilen med vand.
  - b. Kontroller for rester af snavs.
  - c. Kontroller forsigtigt, om kontrolventilen åbner og lukker korrekt.

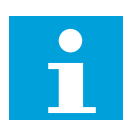

#### Bemærk:

Spirotech anbefaler at udskifte O-ringen og pakningen, før delene monteres. Se afsnit *12.2*.

- 4. Monter O-ringen og kontrolventilen. Fastspænd kontrolventilen.
- 5. Monter pakningen, og tilslut slangen. Fastspænd ringmøtrikken.
- 6. Sørg for, at alle dele er vandtætte.

### 10.7 Rengøring af venturien

Tag enheden ud af drift, før du udfører vedligeholdelse. Se afsnit 9.3.

- 1. Fjern venturien. Se afsnit 10.8.
- 2. Gør venturien ren med vand. Brug en lille blød børste, hvis det er nødvendigt.
- 3. Kontroller venturien for eventuelle beskadigelser.

#### Bemærk:

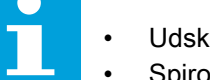

- Udskift venturien, hvis den er beskadiget. Se afsnit 12.2.
- Spirotech anbefaler at udskifte alle O-ringe og pakninger på venturien, T-bøjningerne og pumpen med nye (brug en smule silikonebaseret smøremiddel på O-ringene), før delene monteres. Se afsnit *12.2*.
- 4. Monter delene i omvendt rækkefølge.

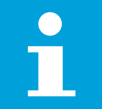

#### Bemærk:

Sørg for, at alle dele er fastspændte, så de er vandtætte.

## 10.8 Fjernelse af venturien

Tag enheden ud af drift, før du udfører vedligeholdelse. Se afsnit 9.3.

- 1. Fjern den øverste T-bøjning. Se afsnit 10.8.1.
- 2. Fjern venturien (A) ved at trække den opad. Brug hænderne

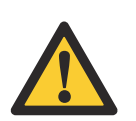

**Forsigtig:** Brug ikke værktøjer for at undgå skade på venturien.

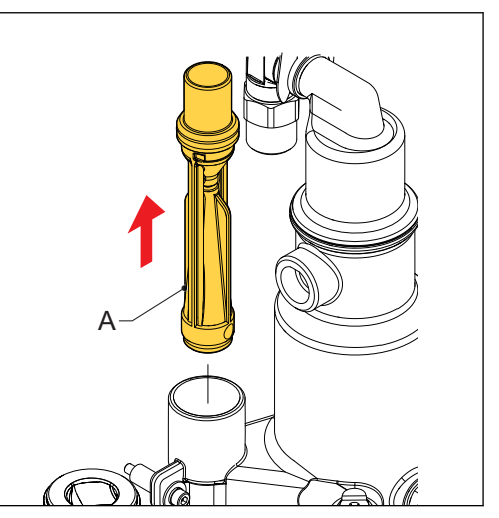

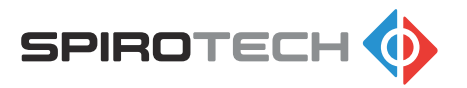

- 3. Når venturien sidder fast, gøres følgende:
  - a. Fjern pumpen. Se afsnit 10.8.2.
  - b. Fjern den nederste T-bøjning. Se afsnit *10.8.3*.
  - c. Fjern venturien ved forsigtigt at skubbe venturien opad. Brug bagsiden af en skruetrækker.

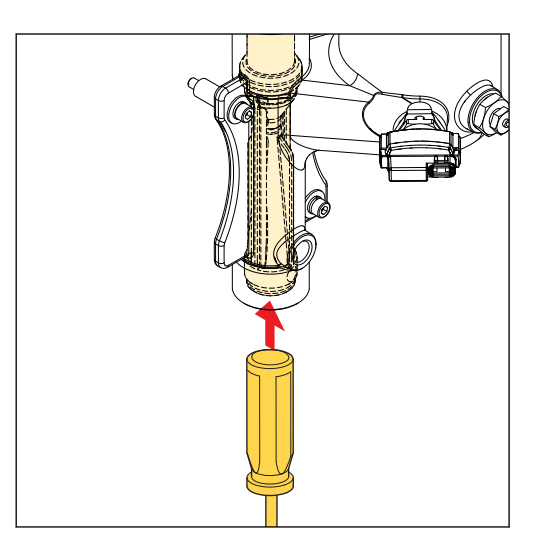

### 10.8.1 Fjernelse af den øverste T-bøjning

Tag enheden ud af drift, før du udfører vedligeholdelse. Se afsnit 9.3.

- 1. Løsn ringmøtrikken (A).
- 2. Fjern bolten og spændeskiverne (B).
- 3. Fjern følgende dele:
  - Øverste T-bøjning (C)
  - Pakning (D)
    - O-ringe (E)

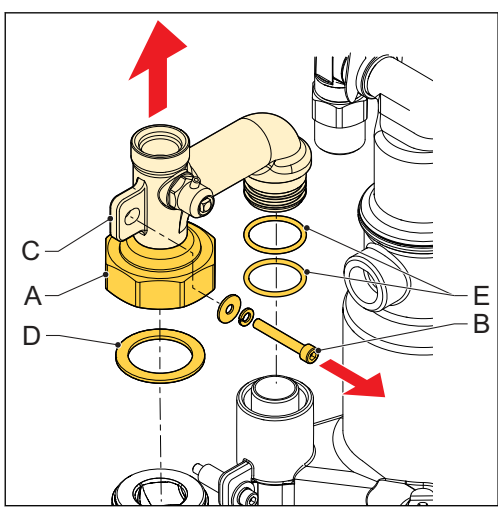

#### 10.8.2 Fjernelse af pumpen

Tag enheden ud af drift, før du udfører vedligeholdelse. Se afsnit 9.3.

- 1. Løsn ringmøtrikken (A).
- 2. Frakobl strømkablet (B).
- 3. Skub til kabellåsen (C) for at låse signalkablet (D) op.
- 4. Frakobl signalkablet.
- 5. Fjern pumpen (E).

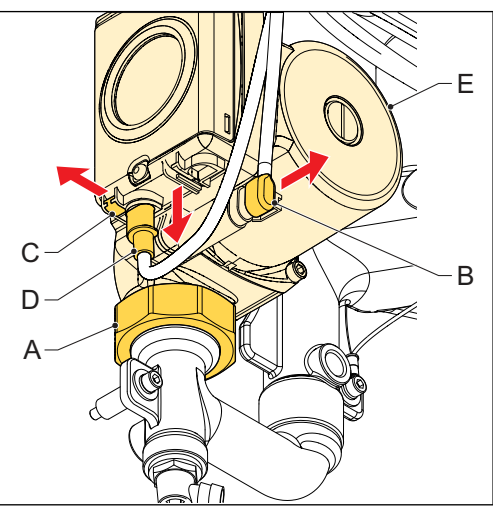

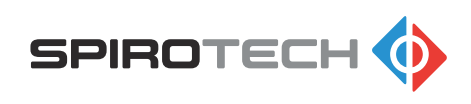

#### 10.8.3 Fjernelse af den nederste T-bøjning

Tag enheden ud af drift, før du udfører vedligeholdelse. Se afsnit 9.3.

- 1. Fjern bolten og spændeskiverne (A).
- 2. Fjern følgende dele:
  - Nederste T-bøjning (B)
  - Pakning (C)
  - O-ringe (D)

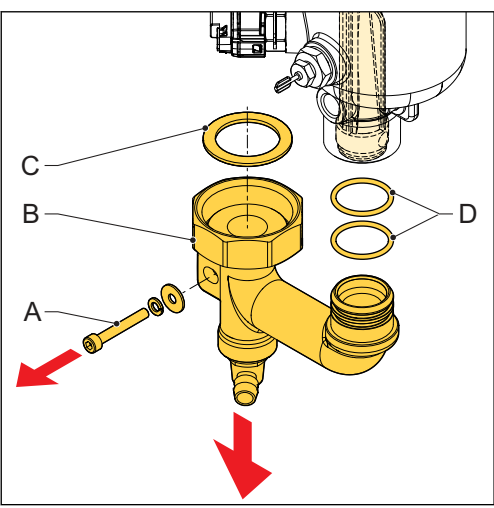

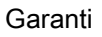

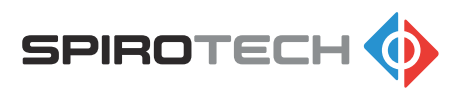

## 11 Garanti

## 11.1 Garantibetingelser

- Garantien for dette produkt er gyldig i 2 år efter købsdatoen.
- Garantien bortfalder i tilfælde af fejlinstallation, inkompetent brug og/eller reparationsforsøg af ikke-autoriserede personer.
- Følgeskader er ikke dækket af garantien.

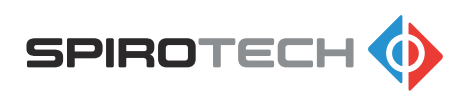

## 12 Reservedele

## 12.1 Udskiftning af en reservedel

Tag enheden ud af drift, før du udfører vedligeholdelse. Se afsnit 9.3.

1. Bestil reservedelen.

For reservedelslisten se afsnit 12.2.

- 2. Pak reservedelen ud ved levering, og kontroller, om den er korrekt.
- 3. Udskift reservedelen. Følg reservedelsvejledningen, som er vedlagt reservedelen.

## 12.2 Reservedele

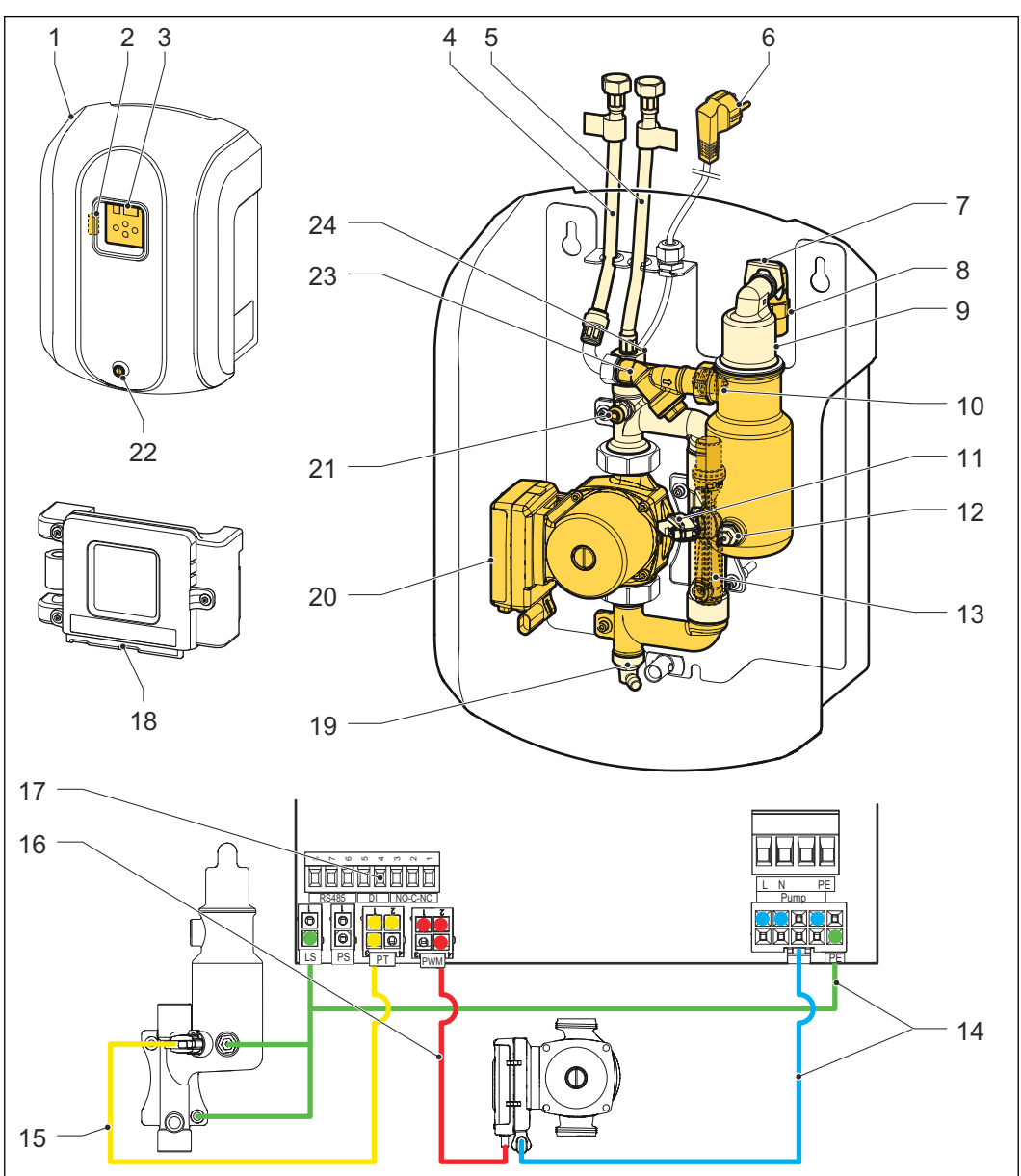

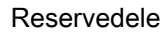

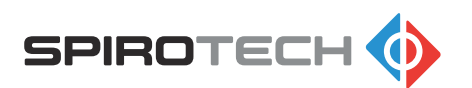

| Em-<br>ne | Artikel | Benævnelse                                                                 |
|-----------|---------|----------------------------------------------------------------------------|
| 1         | R73.977 | Låg med mærkeplade                                                         |
| 2         | R74.387 | Sikring                                                                    |
| 3         | R73.957 | Betjeningspanel - printkort og EPP-dele                                    |
| 4         | R74.018 | Tilgangsslange                                                             |
| 5         | R74.015 | Afgangsslange                                                              |
| 6         | R74.331 | Strømkabel (F-stik)                                                        |
| 7         | R73.222 | Clips                                                                      |
| 8         | R73.987 | Kontrolventil og udløbsbegrænsning (luftudlader)                           |
| 9         | R73.986 | Automatisk luftudlader (inklusive kontrolventil og udløbsbegræns-<br>ning) |
| 10        | R73.971 | Sprøjtedyse                                                                |
| 11        | R74.001 | Trykføler                                                                  |
| 12        | R74.002 | Niveausensor                                                               |
| 13        | R73.954 | Venturi                                                                    |
| 14        | R74.333 | Kabel til niveausensor og strømkabel til pumpe                             |
| 15        | R74.332 | Kabel til trykføler                                                        |
| 16        | R74.330 | Pumpekabel - PWM-signal                                                    |
| 17        | R15.395 | Stik - eksterne tilslutninger                                              |
| 18        | R73.974 | Betjeningspanel - EPP-dele                                                 |
| 19        | R16.175 | Afløbsventil                                                               |
| 20        | R73.953 | Pumpe                                                                      |
| 21        | R60.355 | Manuel afluftningsventil                                                   |
| 22        | R72.953 | Fastgørelsesskrue                                                          |
| 23        | R73.995 | Y-si (inklusive filter)                                                    |
| 24        | R73.988 | Kontrolventil for udløb/retur                                              |
| -         | R73.955 | Pakningssæt (alle udskiftelige pakninger)                                  |

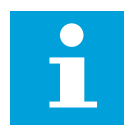

#### Bemærk:

Alle reservedele leveres med et dokument med udskiftningsinstruktioner. Fjern ikke den defekte del, før du har fået disse udskiftningsinstruktioner.

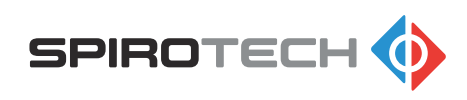

## 13 Vedligeholdelseskort

| Туре:                    |           |            |  |
|--------------------------|-----------|------------|--|
| Serienummer: _           |           |            |  |
| Installationsdato.       |           |            |  |
| Installeret af firmaet:  |           |            |  |
| Installeret af tekniker: |           |            |  |
|                          |           |            |  |
| Inspektionsdato:         | Tekniker: | Initialer: |  |
| Vedligeholdelsesart:     |           |            |  |
|                          |           |            |  |
|                          |           |            |  |
|                          |           |            |  |
| Inspektionsdato:         | Tekniker: | Initialer: |  |
| Vedligeholdelsesart:     |           |            |  |
|                          |           |            |  |
|                          |           |            |  |
|                          |           |            |  |
| Inspektionsdato:         | Tekniker: | Initialer: |  |
| Vedligeholdelsesart:     |           |            |  |
|                          |           |            |  |
|                          |           |            |  |
|                          |           |            |  |
| Inspektionsdato:         | Tekniker: | Initialer: |  |
| Vedligeholdelsesart:     |           |            |  |
|                          |           |            |  |
|                          |           |            |  |
|                          |           |            |  |
| Inspektionsdato:         | Tekniker: | Initialer: |  |
| Vedligeholdelsesart:     |           |            |  |
|                          |           |            |  |
|                          |           |            |  |

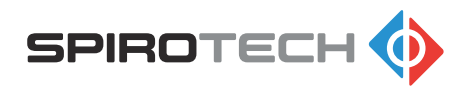

## 14 EU-overensstemmelseserklæring

| SPIROT                                                                                                    | сн 🊸                                                                                         | Maximising Performance for You                                         |
|----------------------------------------------------------------------------------------------------|----------------------------------------------------------------------------------------------|------------------------------------------------------------------------|
| EU-0                                                                                                    | overensstemmelse                                                                             | serklæring                                                             |
| Producent: Spirot<br>Adresse: Churc<br>5705 I<br>Hollar                                                                                        | ech BV<br>iilliaan 52<br>K Helmond<br>d                                                      |                                                                        |
| Spirotech BV erklærer,                                                                                                    | at SpiroVent Superior S250 overholder                                                        | følgende <u>europæiske direktiver:</u>                                 |
| Lavspændingsdirektive<br>EMC-direktivet (2014/<br>Trykudstyrsdirektivet<br>ROHS-direktivet<br>(begrænsning af visse<br>Direktiv om affald af e | t<br>30/EF)<br>arlige stoffer i elektrisk og elektronisk ud<br>ektrisk og elektronisk udstyr | (2014/35/EF)<br>(2014/68/EF)<br>(2011/65/EF)<br>istyr)<br>(2012/19/EF) |
| Følgende <u>harmonisere</u>                                                                                                    | <u>de standarder</u> har fundet anvendelse:                                                  |                                                                        |
| EN 60335-1 (2012)                                                                                                    | Elektriske apparater til husholdningsbru<br>Generelle krav                                   | ug o.l. – Sikkerhed – Del 1:                                           |
| EN 61000-6-2 (2019)                                                                                                    | Elektromagnetisk kompatibilitet (EMC)                                                        | – Del 6-2: Generiske standarder –<br>liøer.                            |
| EN 61000-6-3 (2007)                                                                                                    | Elektromagnetisk kompatibilitet (EMC)<br>Emissionsstandard for bolig-, erhvervs-             | – Del 6-3: Generiske standarder –<br>og letindustrimiliøer.            |
| EN 61000-3-2 (2019)                                                                                                    | Elektromagnetisk kompatibilitet (EMC)<br>harmonisk strøm.                                    | ; Grænseværdier for emission af                                        |
| EN 61000-3-3 (2013)                                                                                                    | Elektromagnetisk kompatibilitet (EMC)<br>spændingsændringer, spændingsfluktu                 | ; Begrænsning af<br>ationer og flimmer.                                |
| Helmond, april 2021                                                                                                    | J. J. Jacob<br>(CGO CD)                                                                      | th BV)                                                                 |
| _                                                                                                    |                                                                                              | _                                                                      |

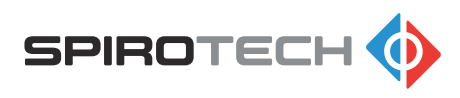

## 15

# Overensstemmelseserklæring for det Forenede Kongerige

| SPIROTE                                                                                                    | сн 🚸                                                                                                    | Maximising Performance for You                                                     |  |  |  |
|----------------------------------------------------------------------------------------------------|----------------------------------------------------------------------------------------------------|------------------------------------------------------------------------------------|--|--|--|
| UK-c                                                                                                    | UK-overensstemmelseserklæring                                                                                                    |                                                                                    |  |  |  |
| Producent: Spirote<br>Adresse: Churchi<br>5705 Bł<br>Holland                                                                                                    | ch BV<br>Illaan 52<br>K Helmond                                                                                                    |                                                                                    |  |  |  |
| Spirotech BV erklærer, a                                                                                                    | at SpiroVent Superior S250 ove                                                                                                    | erholder følgende <u>engelske lovgivning:</u>                                      |  |  |  |
| Bestemmelser for elektr<br>Bestemmelser for elektr<br>kompatibilitet 2016<br>Bestemmelser for tryku<br>Bestemmelser om begra<br>elektronisk udstyr 20<br>Bestemmelser om affalo | Bestemmelser for elektrisk udstyr (sikkerhed) 2016<br>Bestemmelser for elektromagnetisk<br>kompatibilitet 2016<br>Bestemmelser for trykudstyr (sikkerhed) 2016<br>Bestemmelser om begrænsning af anvendelsen af visse farlige stoffer i elektrisk og<br>elektronisk udstyr 2012<br>Bestemmelser om affald fra elektrisk og elektronisk udstyr 2013 |                                                                                    |  |  |  |
| Edganda harmonisarad                                                                                                    | o standardor har fundot anvon                                                                                                    | dalsa                                                                              |  |  |  |
|                                                                                                    | Elektricke enperator til buch                                                                                                    | lueise:                                                                            |  |  |  |
| B3 EN 00353-1 (2012)                                                                                                    | krav.                                                                                                    |                                                                                    |  |  |  |
| BS EN 61000-6-2 (2019)                                                                                                    | Elektromagnetisk kompatibil<br>Immunitetsstandard for indu                                                                                                    | itet (EMC) – Del 6-2: Generiske standarder –<br>istrielle miljøer.                 |  |  |  |
| BS EN 61000-6-3 (2007)                                                                                                    | Elektromagnetisk kompatibil<br>Emissionsstandard for bolig-                                                                                                    | itet (EMC) – Del 6-3: Generiske standarder –<br>, erhvervs- og letindustrimiljøer. |  |  |  |
| BS EN 61000-3-2 (2019)                                                                                                    | Elektromagnetisk kompatibil<br>harmonisk strøm.                                                                                                    | itet (EMC); Grænseværdier for emission af                                          |  |  |  |
| BS EN 61000-3-3 (2013)                                                                                                    | Elektromagnetisk kompatibil<br>spændingsændringer, spænd                                                                                                    | itet (EMC); Begrænsning af<br>Jingsfluktuationer og flimmer.                       |  |  |  |
| Helmond, april 2021                                                                                                    |                                                                                                    | Hards<br>(COO Saintech BV)                                                         |  |  |  |
|                                                                                                    |                                                                                                    |                                                                                    |  |  |  |

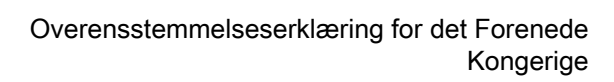

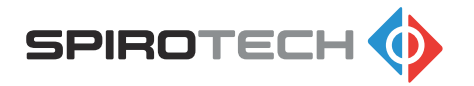

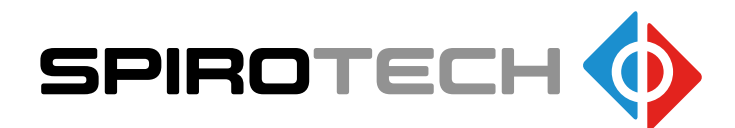

Producenten forbeholder sig retten til ændringer uden forudgående underretning.

© Copyright Spirotech bv Informationen i brochuren må ikke gengives helt eller delvist uden forudgående skriftlig tilladelse fra Spirotech bv.

Spirotech bv